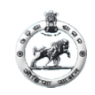

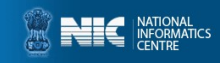

Click on the link URL : <u>https://boardodisha.nic.in</u> then Click on "Automation of Court" /Click on the link URL : <u>https://ccms.nic.in</u> You will be redirected to a new page i.e CCMS Home Page

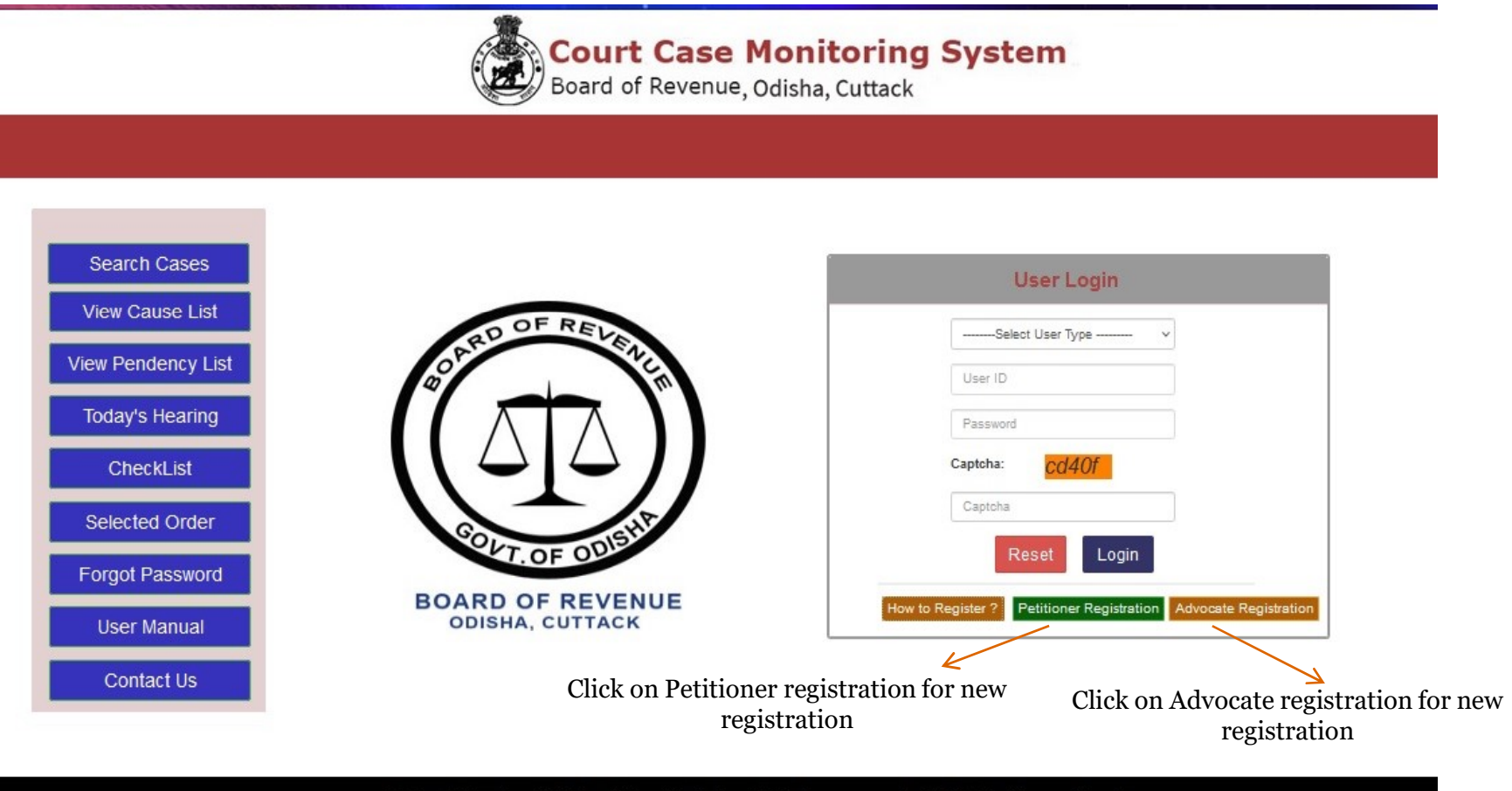

Designed & Developed by National Informatics Centre, Odisha. For any query, Email to helpdeskborccms@gmail.com

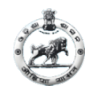

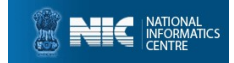

### <u>FOR PETITIONER</u> After clicking Petitioner Registration, it will redirect to new page as below:

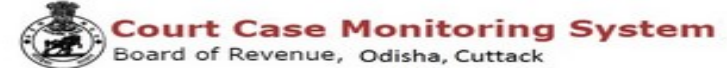

|                   | Petitioner Reg     | istration Page            |                                   |                 |
|-------------------|--------------------|---------------------------|-----------------------------------|-----------------|
| Personal Details  |                    |                           |                                   |                 |
| First Name*       | Middle Name        | Last Nar                  | me*                               |                 |
| FirstName         | MiddleName         | LestNa                    | ame                               |                 |
| Gender*           | Date of Birth*     | Age(in y                  | 78.)                              |                 |
|                   |                    |                           |                                   |                 |
|                   |                    |                           | (All * marked fields are mar      | ndatory fields) |
|                   |                    |                           |                                   |                 |
| Contact Details   |                    |                           |                                   | 100             |
| Mobile No*        | Email ID           | Upload Govt. approve      | d ld card*                        |                 |
| verity            | 20151              |                           | Browse No file selected           |                 |
|                   |                    | (File must be in .pdf for | mat and file size is less than 2M | <b>B</b> )      |
|                   |                    |                           |                                   | Click on t      |
| Address Details   |                    |                           |                                   | Vourn           |
| State* District * | Tehesil*           | Village                   | Pincode                           | your n          |
| Odisha v -Select- | -select-           | -Select- v                | Pincode                           |                 |
|                   |                    |                           |                                   |                 |
|                   | RECEV              | Q (3)                     |                                   |                 |
|                   | Enter Captcha Here |                           |                                   |                 |
|                   |                    |                           |                                   |                 |

Fill all the details in the required fields (All \* mark fields are mandatory fields) and click on <u>Register</u> button.

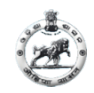

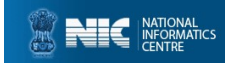

#### For Government Petitioner Registration

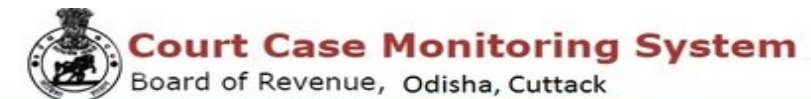

|                                            | Government Petitioner Registration Page                                                    | Click on this                             |
|--------------------------------------------|--------------------------------------------------------------------------------------------|-------------------------------------------|
|                                            | Government retublier registration rage                                                     |                                           |
| Personal Details                           |                                                                                            |                                           |
| Designation/Department*                    | Upload Id card*                                                                            |                                           |
| Select                                     | V Browse No file selected.                                                                 |                                           |
|                                            | (File must be in .pdf format and file size is less                                         |                                           |
|                                            | than 5MB)                                                                                  |                                           |
|                                            | their carby                                                                                |                                           |
|                                            | unan omey                                                                                  |                                           |
| Contact Details                            |                                                                                            |                                           |
| Contact Details                            | Email ID                                                                                   |                                           |
| Contact Details<br>Mobile No*              | Email ID<br>Email                                                                          |                                           |
| Contact Details<br>Mobile No*<br>Mobile No | Email ID<br>Email Email                                                                    |                                           |
| Contact Details<br>Mobile No*<br>Mobile No | Email ID<br>Verify                                                                         | Click on this to verify                   |
| Contact Details<br>Mobile No*<br>Mobile No | Email ID<br>Email                                                                          | Click on this to verify<br>your mobile no |
| Contact Details<br>Mobile No*<br>Mobile No | Email ID<br>Verify                                                                         | Click on this to verify<br>your mobile no |
| Contact Details<br>Mobile No*<br>Mobile No | Email ID<br>verify Email Email Email Email Email Email Email Email Email Email Email Email | Click on this to verify<br>your mobile no |
| Contact Details<br>Mobile No*<br>Mobile No | Email ID<br>Email Email E<br>Email Email E<br>Enter Captoha Here<br>Captoha                | Click on this to verify<br>your mobile no |

Fill all the details in the required fields (All \* mark fields are mandatory fields) and click on <u>Register</u> button.

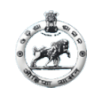

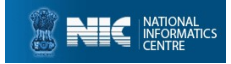

#### After Successful Registration, USERID and PASSWD will be generated as follows, this can be used further in Petitioner's Login Page.

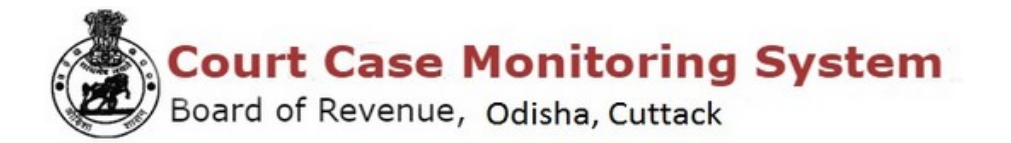

Petitioner Acknowledgement

Date : 03-08-2022 Petitioner Name:SAMEER DASH

Sir/Madam,

Your registration for filing Revisional cases in Board of Revenue, Odisha, Cuttack is successful.

Your Registration No: P16-0869-5211

Login ID:AN01PT22001

Password:9B4Ywhpk

Thank you for registering with us.

You can login to your login id to change your password.

Back To Home PRINT

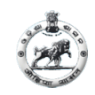

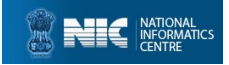

#### After successful registration back to ccms home page and Select user type as Petitioner, Provide Login id and Password and login.

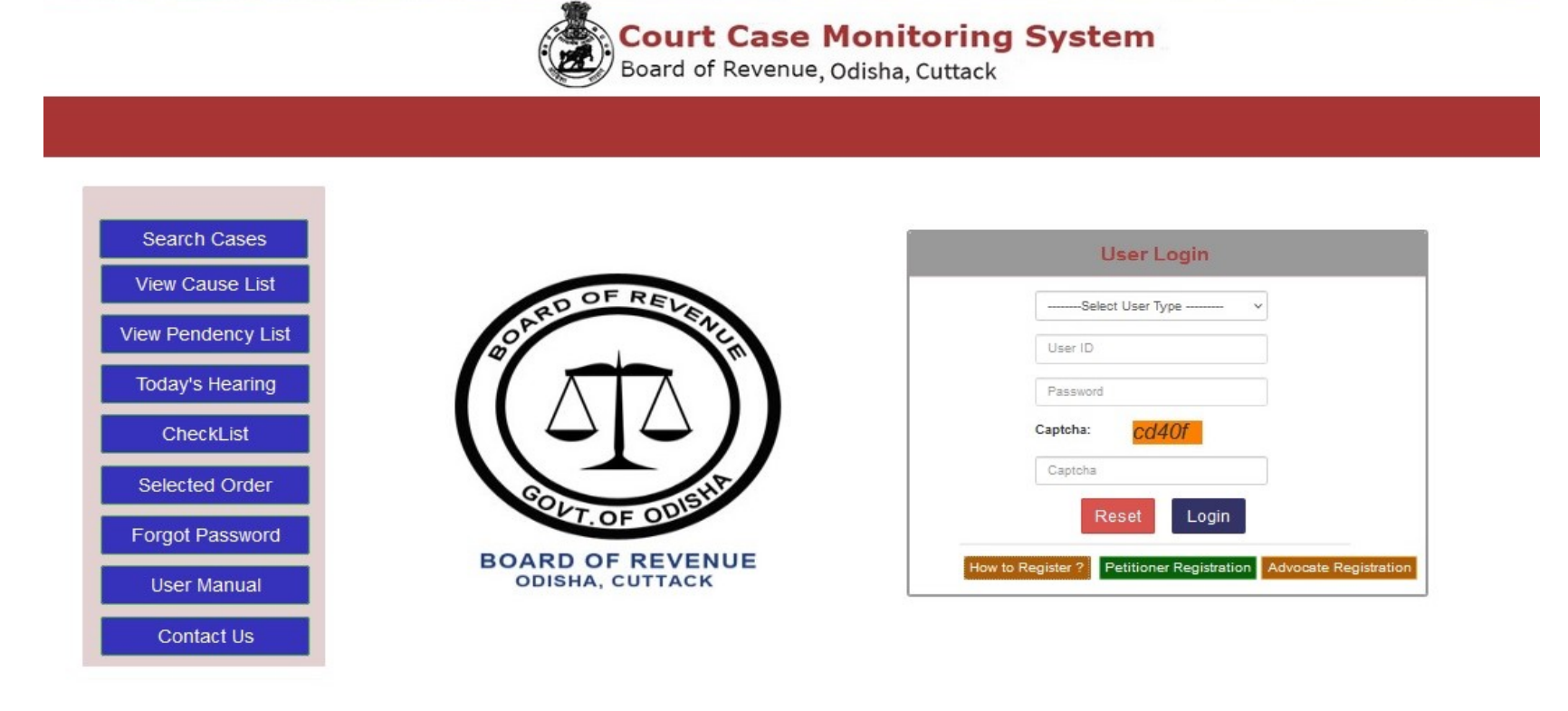

Designed & Developed by National Informatics Centre, Odisha. For any query, Email to helpdeskborccms@gmail.com

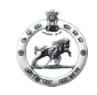

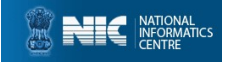

#### After successful login a dialogue box will appear to change your password

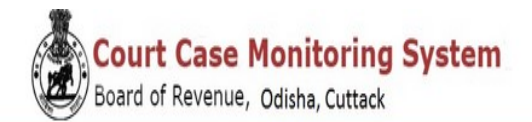

#### Dashboard: sili RANI DASH

| Current Password                                                                                                    |
|----------------------------------------------------------------------------------------------------|
| Current Password                                                                                                    |
| Password must be of 8 characters, use one special character,numeric,One uppercase<br>and lowercase character<br>New Password: |
| New Password                                                                                                    |
| Confirm Password                                                                                                    |
| Confirm Password                                                                                                    |

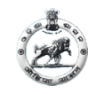

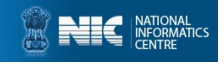

#### After Petitioner Login PETITIONER DASHBOARD will be shown. Click in <u>Case Registration</u> on side bar for new case registration by petitioner

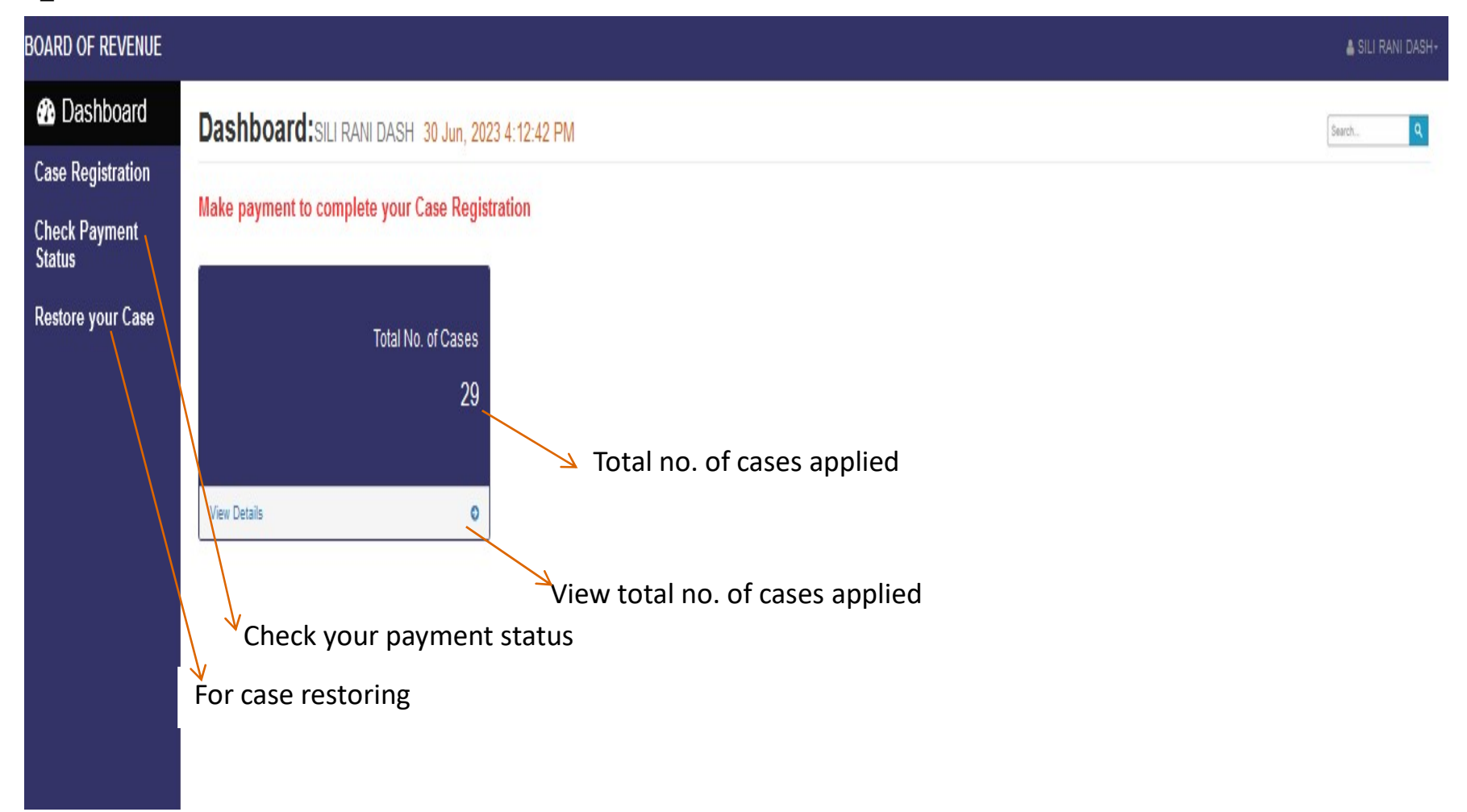

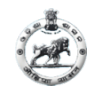

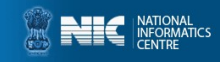

#### For new case registration click on <u>Case Registration</u> page will be shown as below : (Page-1)

| rt *                           |                     |                        |                |    | Case Category *     |                 |                 |     |  |
|--------------------------------|---------------------|------------------------|----------------|----|---------------------|-----------------|-----------------|-----|--|
| nd Reform Commiss              | ioner, Cuttack      |                        |                | ~  | Settlement Revision |                 |                 |     |  |
| der Provision *                |                     |                        |                |    | Date of Entry*      |                 |                 |     |  |
| /s-15(B) of OSS Act            |                     |                        |                | ~  | 07-07-2023          |                 |                 |     |  |
|                                |                     |                        |                |    |                     |                 |                 |     |  |
| and Schedule                   |                     |                        |                |    |                     |                 |                 |     |  |
| Select District,Tah            | asil,Village        |                        |                |    |                     |                 |                 |     |  |
| Birduind B                     |                     |                        |                |    |                     |                 |                 |     |  |
| Cuttack                        |                     |                        |                | ~  | Tahasil *           |                 |                 |     |  |
| Guilaok                        |                     |                        |                |    | CUTTACK             |                 |                 | 3   |  |
| Village/Mouza                  |                     |                        |                |    | Thana No.           |                 |                 |     |  |
| Sriram                         |                     |                        |                | ~  | 79                  |                 |                 |     |  |
| nata/Plot Deta<br>Hal Khata No | AilS<br>Hal Plot No | Hal Plot Area(in Acre) | Hal Khata Area | HA | L<br>Rights Name    | Land Type/Kisam | Tenants Details |     |  |
| 545/2358                       | V Select plot       |                        | Hal Khata Area |    |                     |                 |                 |     |  |
|                                |                     | (miner)                |                |    |                     |                 |                 |     |  |
|                                |                     |                        |                |    |                     |                 |                 | 11. |  |
|                                |                     |                        |                |    |                     |                 |                 |     |  |

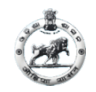

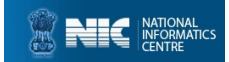

NEXT

#### New case registration Page-1 contd..

| Istrict *    | Takacil t |  |
|--------------|-----------|--|
| Cuttack      |           |  |
| illage/Mouza | Thana No. |  |
| Sriram       | 79        |  |

#### Khata/Plot Details

|                |                     |                          | н                | AL                |                       |                       |          |
|----------------|---------------------|--------------------------|------------------|-------------------|-----------------------|-----------------------|----------|
| Hal Khata No   | Hal Plot No Hal Pl  | lot Area(in Acre) Hal K  | hata Area        | Rights Name       | Land Type/Kisam       | Tenants Details       |          |
| 545/2356 ~     | Select plot v (in A | Acre) Hal                | Khata Area       |                   |                       |                       |          |
|                |                     |                          |                  |                   |                       |                       | 11.      |
|                |                     |                          |                  |                   |                       |                       |          |
|                |                     |                          | SA               | BIK               |                       |                       |          |
| Sabik Khata No | Sabik Plot No       | Sabik Plot Area(in Acre) | Sabik Khata Area | Sabik Rights Name | Sabik Land Type/Kisam | Sabik Tenants Details |          |
| SabikKhataNo   | SabikPlotNo         | (in Acre)                | sabikKhataArea   |                   |                       | ]                     | Save/Add |
|                |                     |                          |                  |                   |                       |                       | 11.      |
|                |                     |                          |                  |                   |                       |                       |          |

Fill all the details in the required fields (All \* mark fields are mandatory fields) and click on <u>NEXT</u> button. Please note that for after filling khata details click on Save/Add.

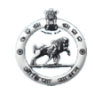

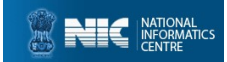

# CASE REGISTRATION contd.

| BOARD OF REVENUE        |                             |         |         | 🛔 SILI RANI DASH- |
|-------------------------|-----------------------------|---------|---------|-------------------|
| Dashboard               | New Case Lodge              |         |         |                   |
| Case Registration       | Reference No:- 15728204     |         |         |                   |
| Check Payment<br>Status | Petitioner Details          |         |         |                   |
| Restore your Case       | Petitioner Id P16-5475-9456 |         |         |                   |
|                         | SILI RANI DASH              |         |         |                   |
|                         | Contact No<br>9856325444    |         |         |                   |
|                         | 6Mail                       |         |         |                   |
|                         | Other Petitioner Details    |         |         |                   |
|                         | Name                        | Address | Contact |                   |
|                         | Name                        | Address | Contact | +                 |
|                         |                             |         |         |                   |
|                         | Opposite Party Details      |         |         |                   |
|                         | Name                        | Address | Contact |                   |
|                         | Name                        | Address | Contact | +                 |
|                         |                             |         |         |                   |
|                         |                             |         |         |                   |

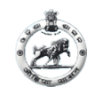

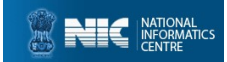

#### **CASE REGISTRATION contd.**

|   | Opposite Party Details                                                                                                    |                                                                                            |                                                                                                    |                                                        |                                                      |                                              |
|---|----------------------------------------------------------------------------------------------------|--------------------------------------------------------------------------------------------|----------------------------------------------------------------------------------------------------|--------------------------------------------------------|------------------------------------------------------|----------------------------------------------|
|   | Name                                                                                                    | د                                                                                          | Address                                                                                                    | Conta                                                  | et                                                   |                                              |
|   | Name                                                                                                    |                                                                                            | Address                                                                                                    | Cont                                                   | act                                                  | +                                            |
| 8 |                                                                                                    |                                                                                            |                                                                                                    |                                                        |                                                      |                                              |
|   | Petitioner Advocate Details                                                                                                    |                                                                                            |                                                                                                    |                                                        |                                                      |                                              |
|   | Advocate Name                                                                                                    |                                                                                            | Advocate Id                                                                                                    | Contact No                                             | Address                                              | Email                                        |
|   |                                                                                                    |                                                                                            |                                                                                                    |                                                        |                                                      |                                              |
|   | Browse No filcted.                                                                                                    | Upload Vakalatnam                                                                          | v ld                                                                                                    | Mobile                                                 | Address                                              | Email                                        |
|   | select   Browse No filcted.  After giving Advocate you must upload N  Upload Documents                                                              | Upload Vakalatnam                                                                          | v id<br>a<br>ss than 2MB)                                                                                                    | Mobile                                                 | Address                                              | Email                                        |
|   | select  Browse No filcted.  After giving Advocate you must upload N  Upload Documents  Upload Hal RoR                                               | Upload Vakalatnam<br>Vakalatnama (File in .pdf format and size is le<br>Upload Plaint Copy | v id<br>ss than 2MB)<br>Limitation Petition                                                                                                    | Mobile<br>Court Fees                                   | Address<br>Certified Copy                            | Email                                        |
|   | select   Browse No filcted.  After giving Advocate you must upload N  Upload Documents  Upload Hal RoR   Browse No file selected.                   | Upload Vakalatnam<br>Vakalatnama (File in .pdf format and size is le<br>Upload Plaint Copy | v Id Ia es than 2MB) Limitation Petition Browse No file selected.                                                                                | Court Fees Browse No file selected.                    | Address Certified Copy  Browse No file select        | Email Sabik RoR ted. Browse No file selected |
|   | select   Browse No filcted.  After giving Advocate you must upload N  Upload Documents  Upload Hal RoR   Browse No file selected.  Regd. Sale Deeds | Upload Vakalatnam<br>/ekalatnama (File in .pdf format and size is le<br>Upload Plaint Copy | <ul> <li>id</li> <li>id</li> <li>iss than 2MB)</li> <li>Limitation Petition</li> <li>Erowse No file selected.</li> <li>Impugned Order</li> </ul> | Court Fees Browse No file selected. Sup. Judicial Copy | Address Certified Copy  Browse No file select Others | Email Sabik RoR ted. Browse No file selecte  |

Fill all the details in the required fields and click on <u>PREVIEW</u> button. Please note that if you give advocate then you must upload his/her Vakalatnama copy. For adding Other documents click on the <u>Click Hear</u> button that will rediret to a new page . i.e shown below. (Uploaded file must be less than 2mb)

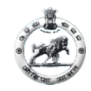

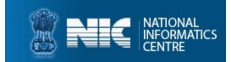

#### If you adding more documents.. After submit close the tab and continue your registration

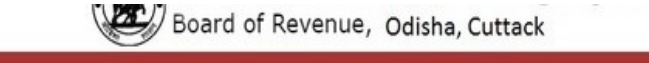

#### After success message please close the current tab and continue your registration!

| Erowse No file selected. | •    |
|--------------------------|------|
| 2MB)                     |      |
|                          | 2MB) |

(Uploaded file must be less than 2mb)

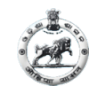

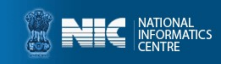

# After clicking PREVIEW button the page will be shown below

| 1                                                        | 56                                                                                         | 768                                                                                                | 789                                                                                                    | 0.1                                                                               | 30 2237                                                                                     | 334                  |                  |
|----------------------------------------------------------|--------------------------------------------------------------------------------------------|----------------------------------------------------------------------------------------------------|----------------------------------------------------------------------------------------------------|-----------------------------------------------------------------------------------|---------------------------------------------------------------------------------------------|----------------------|------------------|
|                                                          |                                                                                            |                                                                                                    |                                                                                                    |                                                                                   |                                                                                             |                      |                  |
|                                                          |                                                                                            |                                                                                                    | Patition                                                                                                    | or Dotails                                                                        |                                                                                             | - 84                 |                  |
| Petitioner                                               | Name: M                                                                                    | INU RANI MISHRA                                                                                    | Pennone                                                                                                    | Mobile No:                                                                        |                                                                                             |                      |                  |
| Registrat                                                | ion Date: 07                                                                               | -08-2022                                                                                           |                                                                                                    | Email Id:                                                                         | minu@gmail.com                                                                              |                      |                  |
| Gender:                                                  | F                                                                                          |                                                                                                    |                                                                                                    | Other Petitioner Name                                                             | e: gitaa                                                                                    |                      |                  |
| Age:                                                     |                                                                                            |                                                                                                    |                                                                                                    | Address:                                                                          | hadd                                                                                        |                      |                  |
| District:                                                | Ja                                                                                         | gatsinghpur                                                                                        |                                                                                                    | Mobile No:                                                                        | 982344444                                                                                   |                      |                  |
| Tashii:                                                  | K                                                                                          | JJANG                                                                                              |                                                                                                    | Advocate Name:                                                                    | A K BISOI                                                                                   |                      |                  |
| village:                                                 | 0                                                                                          | orninda                                                                                            |                                                                                                    |                                                                                   |                                                                                             |                      |                  |
|                                                          |                                                                                            |                                                                                                    | Opposite P                                                                                                    | arty Details                                                                      |                                                                                             |                      |                  |
| Opposite                                                 | Party Name:                                                                                | Littu                                                                                              |                                                                                                    | Other Opposite Party                                                              | Name: Litu                                                                                  |                      |                  |
| Mobile No                                                | x                                                                                          | 9852647522                                                                                         |                                                                                                    | Other Opposite Party /                                                            | Address: CTC                                                                                |                      |                  |
| Address:                                                 |                                                                                            | CTC                                                                                                |                                                                                                    | Other Opposite Party                                                              | Contact: 9852647522                                                                         |                      |                  |
|                                                          |                                                                                            |                                                                                                    |                                                                                                    |                                                                                   |                                                                                             |                      |                  |
|                                                          |                                                                                            |                                                                                                    | Docume                                                                                                    | nt Details                                                                        |                                                                                             |                      |                  |
| Sino                                                     | Hal Ror                                                                                    | Court Fees                                                                                         | Plaint Copy                                                                                                    | Vokalatnama                                                                       | Limitation Petition                                                                         | Others               |                  |
| 1                                                        | Prier                                                                                      | Prierr                                                                                             | Prim                                                                                                    | Prierr                                                                            | Prior                                                                                       | Print                |                  |
|                                                          |                                                                                            |                                                                                                    | Court Fe                                                                                                    | e Payment                                                                         |                                                                                             |                      |                  |
|                                                          |                                                                                            |                                                                                                    | OFFLINE                                                                                                    | ONLINE                                                                            |                                                                                             |                      |                  |
|                                                          |                                                                                            |                                                                                                    | Terms and Cond                                                                                                    | litions                                                                           |                                                                                             |                      |                  |
| The web                                                  | site payecourts.go                                                                         | win is designed and develop                                                                        | d by National Informatics (                                                                                                | Centre under BOR-COMS pr                                                          | oject. Payment APIs are shared by I                                                         | FMS. In              |                  |
| responsi?                                                | ble in any way for n                                                                       | on-payment, non-receipt, issu                                                                      | e that may arise while payl                                                                                                | ng the amount online for a                                                        | e nor wational informatics Centre w<br>ny kind of payments made through th                  | Is IFMS              |                  |
| portal. Th                                               | ough all efforts ha                                                                        | we been made to ensure the a                                                                       | ccuracy and correctness of                                                                                                 | f the contents on this webs                                                       | lite, the same should not be constru-                                                       | ed as a              |                  |
| stateme                                                  | at of law or used for<br>Mexecute Curter                                                   | or any legal purposes. In case<br>& Odisha, in case of any varia                                   | e of any ambiguity or doubts                                                                                               | , users are advised to verif<br>and that contained in the                         | y / check with the authorities concerned authorities concerned acts. Bulles, Regulations, 8 | med of<br>Bollov     |                  |
| Board /                                                  | r air, the latter ph                                                                       | all prevall. Under no circumst                                                                     | ances will e-Committee, Br                                                                                                 | oard of Revenue, Cuttack o                                                        | r National Informatics Centre be Ilab                                                       | le for any           |                  |
| Board &<br>Statements                                    | a, eve, one namer an.                                                                      |                                                                                                    | division of the second second second second                                                                                | s or damage, or any experie                                                       | se, loss or damage whatspever arisi                                                         | ng from              |                  |
| Statement<br>expense,                                    | loss or damage in                                                                          | cluding, without limitation, in                                                                    | direct or consequential los                                                                                                | a crossinge, or any experie                                                       |                                                                                             |                      |                  |
| Statement<br>expense,<br>use, or lo                      | loss or damage in<br>ss of use, of data,<br>ance with the lovis                            | cluding, without limitation, in<br>arising out of or in connection<br>in Laws. Any dispute arising | n with the use of this websi<br>ander these terms and com                                                                  | te. These terms and condi-<br>titions shall be subject to                         | tions shall be governed by and cons<br>the jurisdiction of the courts of india              | strued in            |                  |
| Board (<br>Statement<br>expense,<br>use, or lo<br>accord | loss or damage in<br>ss of use, of data,<br>ance with the india                            | cluding, without limitation, in<br>arising out of or in connectio<br>an Laws. Any dispute arising  | n with the use of this websi<br>under these terms and cont<br>agree to above terms a                                       | te. These terms and condi<br>altions shall be subject to<br>and Conditions        | tions shall be governed by and cons<br>the jurisdiction of the courts of India              | strued in<br>conly.  |                  |
| Board (<br>Statement<br>expense,<br>use, or lo<br>accord | a, etc., the latter sin<br>loss or damage in<br>ss of use, of data,<br>ance with the indic | cluding, without limitation, in<br>arising out of or in connectio<br>an Laws. Any dispute arising  | arrect or consequential los<br>n with the use of this websi<br>under these terms and cont<br>a lagree to above Terms a     | te. These terms and condi<br>ditions shall be subject to<br>and Conditions        | tions shall be governed by and cons<br>the jurisdiction of the courts of India              | strued in<br>I only. |                  |
| Board (<br>Statement<br>expense,<br>use, or lo<br>accord | , ecc, the later sin<br>loss or damage in<br>ss of use, of data,<br>ance with the indik    | cluding, without limitation, in<br>arising out of or in connectio<br>an Laws. Any dispute arising  | with the use of this websi<br>inder these terms and cont<br>ander these terms and cont<br>a lagree to above terms a<br>SUE | te. These terms and cond<br>ditions shall be subject to<br>and Conditions<br>BMIT | tions shall be governed by and core<br>the jurisdiction of the courts of india              | stued in<br>i only.  |                  |
| Board (<br>Statement<br>expense,<br>use, or lo<br>accord | , ecc, ine laber sin<br>loss of damage in<br>ss of use, of data,<br>ance with the indix    | cluding, without limitation, in<br>arising out of or in connectio<br>an Laws. Any dispute arising  | alrect or consequential los<br>with the use of this webs<br>inder these terms and cond<br>i agree to above Terms a<br>SUE  | te. These terms and condi<br>ditions shall be subject to<br>and Conditions        | tions shall be governed by and core<br>the jurisdiction of the courts of indie              | only.                | Activate Windows |
| Board (<br>Statement<br>expense,<br>use, or lo<br>accord | , ecc, the later sh<br>loss or damage in<br>so of use, of data,<br>ance with the india     | cluding, without limitation, in<br>arising out of or in connectio<br>an Laws. Any dispute arising  | unter to consequential los<br>with the use of this websi<br>under these terms and cont<br>a lagree to above Terms a<br>SUE | te. These terms and condi<br>ditions shall be subject to<br>and Conditions        | tions shall be governed by and con-<br>the jurisdiction of the courts of india              | toued in             | Activate Windows |

If you want to edit some details/documents then click on **EDIT** button. After edit again preview the details and go for Online Payment by select **ONLINE** and click on **Make Payment** button.

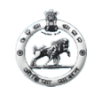

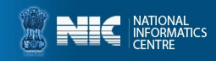

#### For online payment select Online and Make Payment

| 1                   | 56 768                    | 78                          | 0.13                                  | 2237                                    | 334           |                  |
|---------------------|---------------------------|-----------------------------|---------------------------------------|-----------------------------------------|---------------|------------------|
|                     |                           |                             |                                       |                                         |               |                  |
|                     |                           | Petitior                    | ner Details                           |                                         |               |                  |
| Petitioner Name:    | MINU RANI MISHRA          |                             | Mobile No:                            |                                         |               |                  |
| Registration Date:  | 02-08-2022                |                             | Email Id:                             | minu@gmail.com                          |               |                  |
| Gender:             | F                         |                             | Other Petitioner Name                 | gitaa                                   |               |                  |
| Age:                | Contraction of the second |                             | Address:                              | bbsr                                    |               |                  |
| District:           | Jagatsinghpur             |                             | Mobile No:                            | 982344444                               |               |                  |
| Tashil:             | KUJANG                    |                             | Advocate Name:                        | A K BISOI                               |               |                  |
| VIIIage:            | Ochinda                   |                             |                                       |                                         |               |                  |
|                     | s                         |                             |                                       |                                         |               |                  |
|                     | an and and a              | Opposite                    | Party Details                         | And And And And And And And And And And |               |                  |
| Opposite Party Name | Litu                      | 0.000                       | Other Opposite Party N                | ame: Litu                               |               |                  |
| Mobile No:          | 9852647522                |                             | Other Opposite Party A                | ddress: CTC                             |               |                  |
| Address:            | CTC                       |                             | Other Opposite Party C                | ontact: 9852647522                      |               |                  |
|                     |                           |                             |                                       |                                         |               |                  |
|                     |                           |                             |                                       |                                         |               |                  |
| 40                  |                           | Docum                       | ent Details                           |                                         | 10            |                  |
| 8ino Hal            | Ror Court Fees            | Plaint Copy                 | Vokalatnama                           | Limitation Petition                     | Others        |                  |
|                     |                           | -                           | _                                     |                                         |               |                  |
| 1                   | iew 🗳view                 | Dview                       | ∎view                                 | Dview                                   | Dview         |                  |
| 1                   | iew Diview                | Court F                     | ee Payment                            | Dview                                   | Diview        |                  |
| 1                   | iew Liview                | Court F                     | ee Payment                            | Dview                                   | <b>⊇</b> view |                  |
| 1                   | iew Laview                | Court F                     | ee Payment                            | Dview                                   | ₽view         |                  |
| 1                   | iew Liview                | Court F                     | ee Payment<br>E IXI ONLINE<br>Payment | Dview                                   | ₽view         |                  |
| 1                   | iew Liview                | Court F<br>O OFFLIN<br>Make | ee Payment<br>E III ONLINE<br>Payment | <b>≧</b> view                           | ₽view         |                  |
| 1                   | iew Liview                | Court F<br>O OFFLIN<br>Make | ee Payment<br>E III ONLINE<br>Payment | <b>≧</b> view                           | ₽view         |                  |
| 1                   | iew Liview                | Court F<br>O OFFLIN<br>Make | ee Payment<br>E III ONLINE<br>Payment | <b>≧</b> view                           | ₽view         |                  |
|                     | iew Laview                | Court F<br>O OFFLIN<br>Make | ee Payment<br>E I ONLINE<br>Payment   | <b>≧</b> view                           | ₽view         |                  |
|                     | iew Liview                | Court F<br>O OFFLIN<br>Make | ee Payment<br>E IXIONLINE<br>Payment  | <b>≧</b> view                           | ₽view         |                  |
|                     | iew Liview                | Court F<br>O OFFLIN<br>Make | ee Payment<br>E INTE<br>Payment       | <b>≧</b> view                           | ₽view         |                  |
| 1                   | iew Liview                | Court F<br>O OFFLIN<br>Make | ee Payment<br>E III ONLINE<br>Payment | <b>≧</b> view                           | ₽view         |                  |
|                     | iew Latriew               | Court F<br>O OFFLIN<br>Make | ee Payment<br>E I ONLINE<br>Payment   | <b>≧</b> view                           | ₽view         |                  |
|                     | iew Liview                | Court F<br>O OFFLIN<br>Make | ee Payment<br>E IXIONLINE<br>Payment  | <b>≧</b> view                           | ₽view         |                  |
| 1                   | iew Liview                | Court F<br>O OFFLIN<br>Make | ee Payment<br>E III ONLINE<br>Payment | <b>≧</b> view                           | ₽view         |                  |
| 1                   | iew Lajview               | Court F<br>O OFFLIN<br>Make | ee Payment<br>E III ONLINE<br>Payment | <b>≧</b> view                           | ₽view         |                  |
| 1                   | iew Lajview               | Court F<br>O OFFLIN<br>Make | ee Payment<br>E I ONLINE<br>Payment   | <b>≥</b> view                           | ₽view         |                  |
| 1                   | iew Lajview               | Court F<br>O OFFLIN<br>Make | ee Payment<br>E I ONLINE<br>Payment   | <b>≧</b> view                           | ₽view         | Activate Windows |

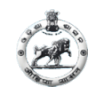

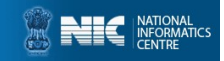

#### Before Payment if you want to edit then click on **EDIT button (Page 1)**

| Khata Details<br>Khata Information<br>Sabik Khata No Sabik Khata Area Hal Khata No Hal Khata Area Sabik Plot No Sabik Plot Ar | a Hal Plot No | Hal Plot Area | Add + |
|----------------------------------------------------------------------------------------------------|---------------|---------------|-------|
| nata Details<br>Khata Information                                                                                             |               |               |       |
| ata Details                                                                                                    |               |               |       |
|                                                                                                    |               |               |       |
|                                                                                                    |               |               |       |
| Kadampada v                                                                                                    |               |               |       |
| Village *                                                                                                    |               |               |       |
| Cuttack ~ CUTTACK                                                                                                    |               |               |       |
| District * Tahasil *                                                                                                    |               |               |       |
| Chedule Information                                                                                                    |               |               |       |
| nd Schedule                                                                                                    |               |               |       |
| -select × 24-08-2022                                                                                                    |               |               |       |
| ase Category * Date of Entry*                                                                                                 |               |               |       |
| Addl./Joint Commissioner, Consolidation and Settlement Sambalpur v u/s-15(B) of OSS Act                                       |               |               |       |
| ourt* Case Type *                                                                                                    |               |               |       |
|                                                                                                    |               | (3)           |       |
|                                                                                                    |               |               |       |
| Edit Case Lodge                                                                                                    |               |               |       |
| fdit Case Lodne                                                                                                    |               |               |       |

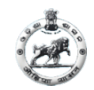

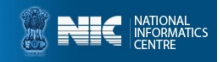

#### EDIT CASE DETAILS BY PETITIONER (Page 2)

|                             |               |            |            | 🛔 ARTID/           |
|-----------------------------|---------------|------------|------------|--------------------|
| Petitioner Details          |               |            |            |                    |
|                             |               |            |            |                    |
| Petitioner Id               |               |            |            |                    |
| Pottioner Name              |               |            |            |                    |
| ARTI DASH                   |               |            |            |                    |
| Contact No                  |               |            |            |                    |
|                             |               |            |            |                    |
| E-Mail                      |               |            |            |                    |
| aseee@ciftd.ccccc           |               |            |            |                    |
| Namo                        | Address       |            | Contact    | +                  |
| ree                         | ewrer         |            | 1234567654 | -                  |
|                             |               |            |            | -                  |
|                             |               |            |            |                    |
|                             |               |            |            |                    |
| Opposite Party Details      |               |            |            |                    |
| Name Address                |               | Contect    |            | +                  |
|                             |               |            |            |                    |
|                             |               |            |            |                    |
| Petitioner Advocate Details |               |            |            |                    |
| Advocate Name               | Advocate Id   | Contact    | Address    | Advocate Email     |
| A C BADU                    | A16-0216-0204 | contact no | OJTTAOK    | schedu@gmeil.com - |
| A 8 MALLOX                  | A16-T224-5416 | contact no | OJTTACK    | abmalick@gmail.com |
| -select-                    | ✓ Id          | Mobile     | Address    | Email +            |
|                             |               |            |            |                    |

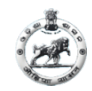

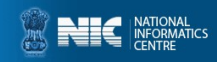

#### EDIT CASE DETAILS BY PETITIONER (Page 3)

| BOARD OF REVENUE  |                                                                                                    |                                                                                                    |                                                                                                    | 🛔 SOUMYA DARSHANI DAS                                                                                                    |
|-------------------|----------------------------------------------------------------------------------------------------|----------------------------------------------------------------------------------------------------|----------------------------------------------------------------------------------------------------|----------------------------------------------------------------------------------------------------|
| Dashboard         | Edit Case Lodge                                                                                                    |                                                                                                    |                                                                                                    |                                                                                                    |
| Case Registration | (1)(1)_(1) | (2)                                                                                                    |                                                                                                    | 0                                                                                                    |
|                   | HAL ROR •view<br>Browse No fited.<br>(File must be in .pdf format<br>and file size is less than 2MB)<br>Plaint Copy •view<br>Browse No fited.<br>(File must be in .pdf format<br>and file size is less than 2MB)<br>Limitation Petition •view<br>Browse No fited.<br>(File must be in .pdf format<br>and file size is less than 2MB)                                                                                                    | CourtPees view<br>Browse No file selected.<br>(File must be in .pdf format and<br>file size is less than 2MB)<br>VakalatNama - view<br>Browse No file selected.<br>(File must be in .pdf format and<br>file size is less than 2MB)<br>Browse No file selected.<br>(File must be in .pdf format and file size<br>is less than 2MB) | Certified Copy-view<br>Browse No file selected.<br>(File must be in .pdf format and file size<br>is less than 2MB)<br>Regd. Sale Deeds - view<br>Browse No file selected.<br>(File must be in .pdf format and file size<br>is less than 2MB)<br>Sup. Judicial Copy-view<br>Browse No file selected.<br>(File must be in .pdf format and file size<br>is less than 2MB) | Sabik RoR -view<br>Provese. No file selected.<br>(File must be in .pdf format and file size<br>is less than 2MB)<br>Regd. Gift Deeds - view<br>(File must be in .pdf format and file size<br>is less than 2MB)<br>OTHERS<br>Clik Hear |

After **UPDATE** preview page will shown. Again preview the details and go for Online Payment by select **ONLINE** and click on **Make Payment** button.

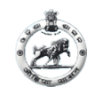

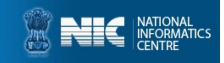

## **ONLINE PAYMENT BY PETITIONER (Page 1)**

|                   | Court Fee                                                                                                    |  |
|-------------------|----------------------------------------------------------------------------------------------------|--|
| District Court    |                                                                                                    |  |
| New Case          |                                                                                                    |  |
| Case Id:-15446110 |                                                                                                    |  |
| District          | Cuttack                                                                                                    |  |
| Tehesil           | SALIPUR                                                                                                    |  |
| Court Name        | Revenue Divisional Commissioner, Sambalpur                                                                                                    |  |
| Case Type         | u/s-15(B) of OBS Act                                                                                                    |  |
| Case Filling Date | 28-10-2022                                                                                                    |  |
| Petitioner Name   | SARATHI BABA                                                                                                    |  |
| Pincode           |                                                                                                    |  |
| Mobile No         | Mobile No                                                                                                    |  |
| Amount            | 24                                                                                                    |  |
| Remark            | Remark                                                                                                    |  |
|                   |                                                                                                    |  |
|                   | The web site pay-ecourts gov/in its designed and developed by<br>National informatics Centre under eCourts project for the                                                                         |  |
|                   | the High Courts and Government Finance Departments of the<br>respective states. In case of any issues during or after payment,<br>user may contact the respective Subordinate Court, High Court or |  |
|                   | I agree to above Terms and Conditions                                                                                                    |  |
|                   |                                                                                                    |  |
|                   | Submit                                                                                                    |  |

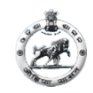

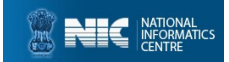

## **PAYMENT BY PETITIONER (Page 2)**

| i FMS  @disha ECHALLAN |                                                                                        |                                              |                             |                                                  | e Guest User                                                                                |
|------------------------|----------------------------------------------------------------------------------------|----------------------------------------------|-----------------------------|--------------------------------------------------|---------------------------------------------------------------------------------------------|
|                        | Confirm Details ⑦<br>Please check the entered of<br>Challan Purpose<br>Head of Account | letails before proceeding to paym<br>Purpose | ient<br>Amount Challan Numt | ber Challan Date                                 |                                                                                             |
|                        | 0030-01-102-0061-010<br>37-000                                                         | Judicial C.F.                                | 35.00                       |                                                  |                                                                                             |
|                        | Department Specifi<br>Department Reference ID                                          | c Information<br>Additional Information 1    | Additional Information 2    | Additional Information 3                         |                                                                                             |
|                        | 15718903-01                                                                            |                                              |                             |                                                  |                                                                                             |
|                        | Additional Information 4                                                               | Additional Information 5                     | Additional Information 6    |                                                  |                                                                                             |
|                        | Depositor Details<br>Depositor Name                                                    | Address Line1                                | Address Line2               | State                                            |                                                                                             |
|                        | SILI RANI DASH                                                                         | LAIKERA, Ganjudihi                           |                             | Odisha                                           |                                                                                             |
|                        | District                                                                               | Pin                                          | Phone Number                | Email                                            |                                                                                             |
|                        | Jharsuguda                                                                             | 784512                                       | 9856325444                  |                                                  |                                                                                             |
|                        | Total Amount                                                                           |                                              |                             |                                                  |                                                                                             |
|                        | Depositor Identifica                                                                   | ation                                        | 35.00                       |                                                  | Activate Windows                                                                            |
|                        | ID description                                                                         |                                              |                             | Java Updat     A new version     Click here to c | e Available c settings to activate Windows<br>of Java is ready to be installed.<br>ontinue. |

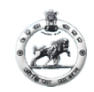

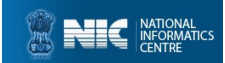

### **PAYMENT BY PETITIONER (Page 3)**

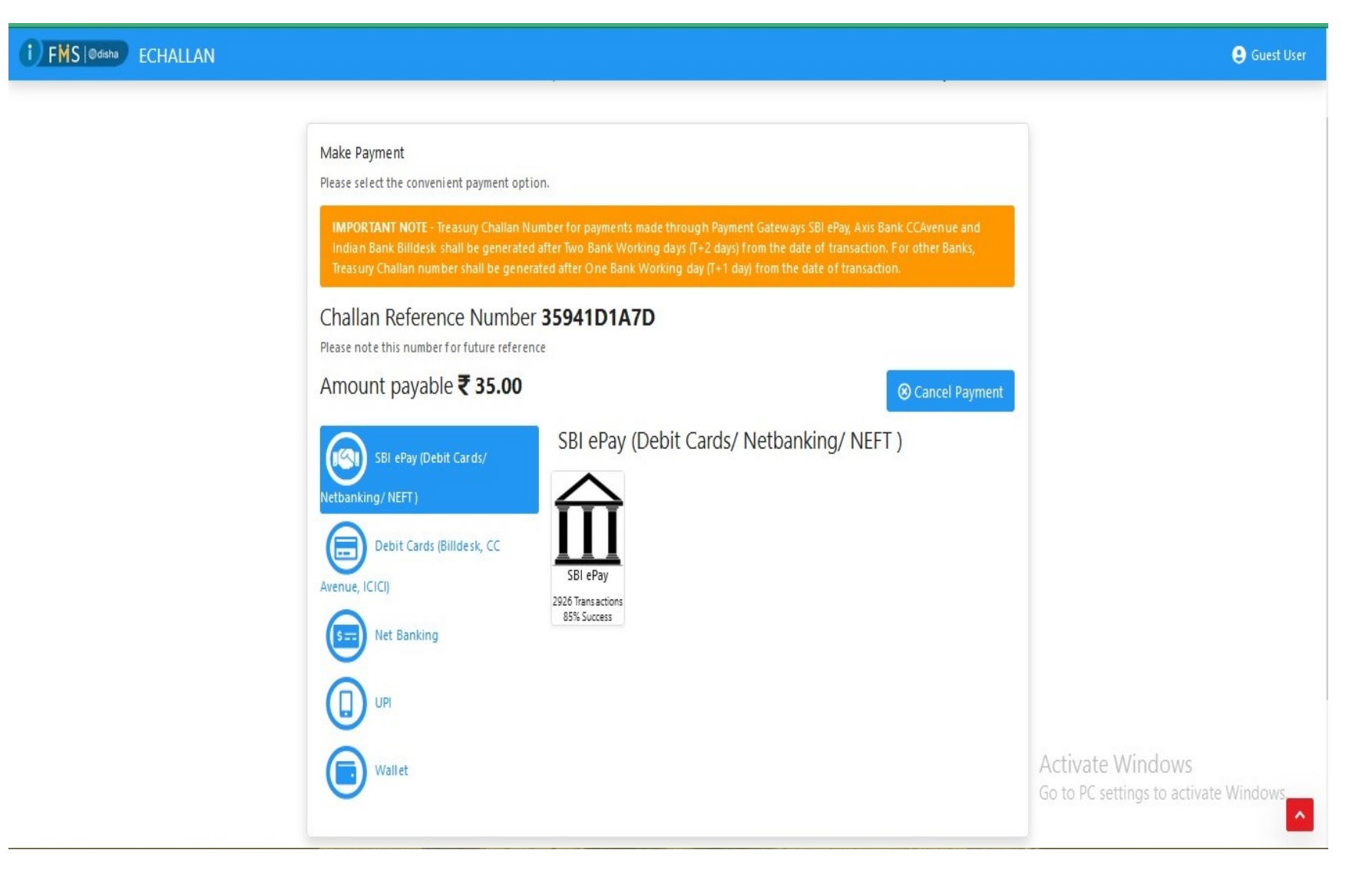

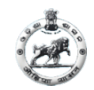

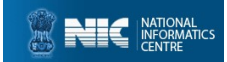

#### **PAYMENT BY PETITIONER (Page 4)**

i for use only at contact-based points of usage [viz. ATM's and Point of Sale (POS) devices] within India. For card not present (Domestic and International) transactions Card holder has

| Payment Details   |                                                                            |                                                  |
|-------------------|----------------------------------------------------------------------------|--------------------------------------------------|
| Debit/Credit Card | Please enter your card details                                             | Order Summary                                    |
| Internet Banking  | Card Number                                                                | <b>Order No.:</b><br>35941D1A7D                  |
| <sup>3</sup> NEFT | Expiry Date/Valid Thru CVV/CVC 4-DBC                                       | Manakarat Nama                                   |
|                   | Month Vear V                                                               | Odisha Cyber Treasury DTI                        |
|                   | Name of the card holder                                                    | Amount: 35.00                                    |
|                   | Vame as on card                                                            | Processing fee:                                  |
|                   | Pay Now                                                                    | GST:                                             |
|                   | Cancel                                                                     | Total:                                           |
|                   |                                                                            | APM ID: PG_TRANS_396                             |
|                   | You can check the transaction status using the following link - Click Here | Activate Windows<br>Go to PC settings to activat |

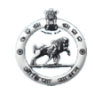

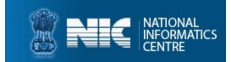

#### **PAYMENT BY PETITIONER (Page 5)**

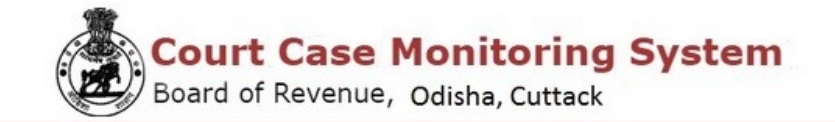

Payment Receipt

| Payment Successful                              |                                                                                      |  |  |  |
|-------------------------------------------------|--------------------------------------------------------------------------------------|--|--|--|
| Name of Petitioner:                             | Priyanka Dyan Samantara                                                              |  |  |  |
| Treasury Challan Reference Number:              | 33764C133A                                                                           |  |  |  |
| Transaction ID:                                 | 15446110-01                                                                          |  |  |  |
| Transaction Date & Time:                        | 2022-10-28 13:53:48                                                                  |  |  |  |
| Total Challan Amount:                           | 23                                                                                   |  |  |  |
| Payment Status:                                 | Successful Transaction                                                               |  |  |  |
| Note:This is a computer generated receipt and o | Note:This is a computer generated receipt and do not require any signature or stamp. |  |  |  |

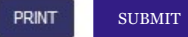

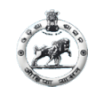

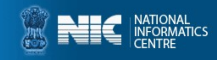

# After click on SUBMIT on Payment Receipt page, your Acknowledgement page will be generated.

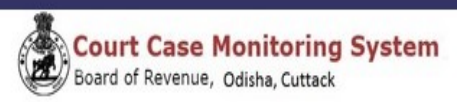

#### Acknowledgement

Reference No:-15688201

| Case Details       |                                 |           |          |  |  |
|--------------------|---------------------------------|-----------|----------|--|--|
| Court Name:        | Member,Board of Revenue,Cuttack | District: | Bhadrak  |  |  |
| Case Type:         | u/s-15(B) of OSS Act            | Tashil:   | BONTA    |  |  |
| Case Filling Date: | 13-07-2022                      | village:  | Barapada |  |  |

| Khata Details |                 |               |                  |               |             |              |
|---------------|-----------------|---------------|------------------|---------------|-------------|--------------|
| 8ino          | Bablik Khata No | 8ablk Plot No | Sablik Plot Area | Hal Plot Area | Hal Plot No | Hal Khata No |
| 1             | 33              | 55            | 66               | 0.040         | 253/606     | 160/9        |

| Opposite Party Details |                               |           |  |  |  |
|------------------------|-------------------------------|-----------|--|--|--|
| Opposite Party Name:   | Other Opposite Party Name:    | xotg      |  |  |  |
| Mobile No:             | Other Opposite Party Address: | bbar      |  |  |  |
| Advocate Name:         | Other Opposite Party Contact: | 982222222 |  |  |  |
| Email Id:              | Address:                      |           |  |  |  |

|      | Document Details |            |             |             |                     |        |  |  |
|------|------------------|------------|-------------|-------------|---------------------|--------|--|--|
| Sino | Hal Ror          | Court Fees | Plaint Copy | Vokalatnama | Petition Limitition | Others |  |  |
| 1    | Not Submitted    | Dview      | wiew        | wiew        | Dview               | Dview  |  |  |

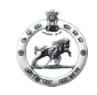

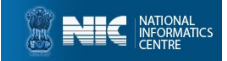

#### To check your payment status please click <u>Check Payment</u> <u>Status</u> on sidebar

| BOARD OF REVENUE        | 🛔 SILI RANI DASH-                                                               |
|-------------------------|---------------------------------------------------------------------------------|
| 🚯 Dashboard             |                                                                                 |
| Case Registration       |                                                                                 |
| Check Payment<br>Status | Check your Payment Status                                                       |
| Restore your Case       | Enter your payment transaction Id:: * Check Status<br>Enter your transaction id |
|                         |                                                                                 |
|                         |                                                                                 |

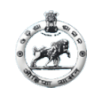

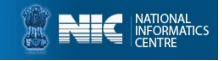

#### For view all case details, click on <u>Dashboard</u> then click <u>View Details</u> on left side box, All case details will available.

|           |           |                      | View Cas            | se Detail | S                                  |                        |              |                    |                |
|-----------|-----------|----------------------|---------------------|-----------|------------------------------------|------------------------|--------------|--------------------|----------------|
| ETITIC    | DNER NAME | -SILI RANI DASH      |                     |           |                                    |                        |              |                    |                |
| SL<br>NO. | CASE NO   | Section              | OPPOSITE PARTY NAME | View      | Case<br>Pending/Approved<br>Status | Reason of<br>Rejection | Re-<br>Apply | Change<br>Advocate | (For Approved  |
| 1         | 100/2022  | u/s-15(B) of OSS Act | Asha                |           | Approved                           |                        |              | Click              |                |
| 2         |           | u/s-15(B) of OSS Act |                     |           | Pending at peskar                  |                        |              |                    | TC             |
| 3         |           | u/s-15(B) of OSS Act | Alibha              |           | Pending at peskar                  |                        |              |                    | If you want to |
| 4         |           | u/s-15(B) of OSS Act | Anima               |           | Pending at peskar                  |                        |              |                    | advocate       |
| 5         |           | u/s-15(B) of OSS Act | Amila               |           | Pending at peskar                  |                        |              |                    |                |

|           |            |                         |                            | View Case              | Detail | S                                      |                          |              |
|-----------|------------|-------------------------|----------------------------|------------------------|--------|----------------------------------------|--------------------------|--------------|
| SL<br>NO. | CASE<br>NO | Section                 | PETITIONER<br>NAME         | OPPOSITE<br>PARTY NAME | view   | Case Pending/Approve<br>/Reject Status | Reason of<br>rejection   | Re-<br>Apply |
| 1         |            | u/s-15(B) of<br>OSS Act | PRIYANKA DYAN<br>SAMANTARA | Smita                  |        | Reverted                               | Insufficient<br>Document | Ø            |

(For Reverted)

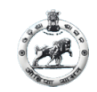

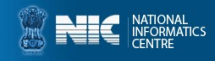

#### If petitioner case is reverted by Peskar He/She can **RE-APPLY** (Page 1)

|                                                 | 0                                  |              |                | 2       |                 |                 |             | 3             |       |
|-------------------------------------------------|------------------------------------|--------------|----------------|---------|-----------------|-----------------|-------------|---------------|-------|
| urt *                                           |                                    |              |                |         | Case Type *     |                 |             |               |       |
| ddl./Joint Commission                           | er, Consolidation and Settlement S | ambalpur     |                | ~       | u/s-15(B) of OS | SS Act          |             |               |       |
| se Category *                                   |                                    |              |                |         | Date of Entry*  |                 |             |               |       |
| -select                                         |                                    |              |                | ~       | 24-06-2022      |                 |             |               |       |
| hedule Informatio                               | n                                  |              |                |         |                 |                 |             |               |       |
| )istrict *                                      |                                    |              |                |         | Tahasil *       |                 |             |               |       |
| Cuttack                                         |                                    |              |                | ~       | CUTTACK         |                 |             |               |       |
| /illage *                                       |                                    |              |                |         |                 |                 |             |               |       |
| Kadampada                                       |                                    |              |                | ~       |                 |                 |             |               |       |
| ata Details<br>ata Information<br>abik Khata No | Sabik Khata Area                   | Hal Khata No | Hal Khata Area | Sabik I | Plot No         | Sabik Plot Area | Hal Plot No | Hal Plot Area | Add + |
|                                                 |                                    |              |                |         |                 |                 |             |               |       |
| 32                                              | 33                                 | 533/870      | 0.002          | 44      |                 | 33              | 271/7038    | 0.005         | -     |

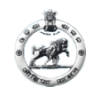

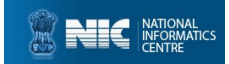

Next

## **RE-APPLY BY PETITIONER (Page 2)**

| tioner Details                                                            |         |                                               |                                                |                    |                                   |  |
|---------------------------------------------------------------------------|---------|-----------------------------------------------|------------------------------------------------|--------------------|-----------------------------------|--|
| tioner Id                                                                 |         |                                               |                                                |                    |                                   |  |
| 16-6334-1440                                                              |         |                                               |                                                |                    |                                   |  |
| titioner Name                                                             |         |                                               |                                                |                    |                                   |  |
| RTI DASH                                                                  |         |                                               |                                                |                    |                                   |  |
| ntact No                                                                  |         |                                               |                                                |                    |                                   |  |
|                                                                           |         |                                               |                                                |                    |                                   |  |
| lall                                                                      |         |                                               |                                                |                    |                                   |  |
| aeee@dffd.ccccc                                                           |         |                                               |                                                |                    |                                   |  |
| lamo                                                                      | Address |                                               |                                                | Contact            | +                                 |  |
| TAR .                                                                     | ewrer   |                                               |                                                | 1234567654         | -                                 |  |
|                                                                           |         |                                               |                                                |                    |                                   |  |
|                                                                           |         |                                               |                                                |                    |                                   |  |
|                                                                           |         |                                               |                                                |                    | -                                 |  |
|                                                                           |         |                                               |                                                |                    | -                                 |  |
| posite Party Details                                                      |         |                                               |                                                |                    |                                   |  |
| posite Party Details                                                      | Address |                                               | Contact                                        |                    | •                                 |  |
| oposite Party Details                                                     | Address |                                               | Contact                                        |                    | •                                 |  |
| posite Party Details                                                      | Address |                                               | Contact                                        |                    | •                                 |  |
| posite Party Details<br>me                                                | Address |                                               | Contact                                        |                    | •                                 |  |
| iposite Party Details<br>ame<br>titioner Advocate Details<br>dvocate Name | Address | Advocate Id                                   | Contact<br>Contact                             | Addross            | •<br>Advocate Email               |  |
| posite Party Details<br>me<br>titioner Advocate Details<br>Ivocate Name   | Address | Advocate Id                                   | Contact<br>Contact<br>contact<br>contact no    | Address<br>Cuttack | Advocate Email                    |  |
| posite Party Details me itioner Advocate Details vocate Name              | Address | Advocate Id<br>A16-0216-0204<br>A16-1224-0416 | Contact<br>Contact<br>Contact no<br>contact no | Address<br>Cuttack | Advocate Email    stratiggnal.com |  |

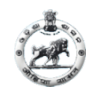

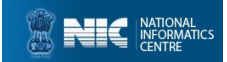

## **RE-APPLY BY PETITIONER (Page 3)**

| BOARD OF REVENUE                |                 |                                                                                                    |                                                                                                    | SOUMYA DARSHANI DAS-                                                                                                    |
|---------------------------------|-----------------|----------------------------------------------------------------------------------------------------|----------------------------------------------------------------------------------------------------|----------------------------------------------------------------------------------------------------|
| Dashboard     Case Registration | Edit Case Lodge | 2                                                                                                    |                                                                                                    | 3                                                                                                    |
|                                 | HAL ROR •view   | CourtFees -view<br>Browse No file selected.<br>(File must be in .pdf format and<br>file size is less than 2MB)<br>VakalatNama - view<br>Browse No file selected.<br>(File must be in .pdf format and<br>file size is less than 2MB)<br>Eropugned Order -view<br>(File must be in .pdf format and file size<br>is less than 2MB) | Certified Copy -view<br>Browse No file selected.<br>(File must be in .pdf format and file size<br>is less than 2MB)<br>Regd. Sale Deeds - view<br>Browse No file selected.<br>(File must be in .pdf format and file size<br>is less than 2MB)<br>Sup. Judicial Copy -view<br>(File must be in .pdf format and file size<br>is less than 2MB) | Sabik RoR -view<br>Provese. No file selected.<br>(File must be in .pdf format and file size<br>is less than 2MB)<br>Regd. Gift Deeds - view<br>(File must be in .pdf format and file size<br>is less than 2MB)<br>OTHERS<br>Clik Hear |

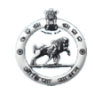

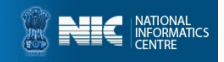

#### **RE-APPLY ACKNOWLEDGMENT PETITIONER**

| <section-header>         Key Case Monitoring System<br/>Band of Revenue, Odish, Cuttack         Acknowledgement         Acknowledgement         State to state         State to state         State to state         State to state         State to state         State to state         State to state to state</section-header>                                                                                                    | <image/>                                                                                                    |                               |                               |                                 |                                                        |                      |              |  |
|----------------------------------------------------------------------------------------------------|----------------------------------------------------------------------------------------------------|-------------------------------|-------------------------------|---------------------------------|--------------------------------------------------------|----------------------|--------------|--|
| Persone the state state       Description       Description                                                                                                    | Persone to::0000       States to::0000       States to::0000       States to::0000       States to::0000       States to::0000       States to::0000       States to::0000       States to::0000       States to::0000       States to::0000       States to::00000       States to::00000       States to::00000       States to::00000       States to::00000       States to::00000       States to::000000       States to::000000       States to::00000000000000000000000000000000000                                                                                                    |                               | Con<br>Boar                   | urt Case Mo<br>d of Revenue, Od | <b>isha, Cuttack</b>                                   | vstem                |              |  |
| <page-header>       Petrone     Case Topic     Case Topic       Case Topic     14-05-0007     Constantine on distinent Samaspur     District     Custanin       Case Topic     14-05-0007     Case Topic     Tashi     CutTAck       Case Topic     14-05-0007     Samaspur     Tashi     CutTAck       Case Topic     14-05-0007     Samaspur     Tashi     CutTAck       Case Topic     14-05-0007     Samaspur     Samaspur     Samaspur       Tashi     CutTAck     Tashi     CutTAck     CutTack       Case Topic     14-05-0007     Tashi     Neir Post Neir     Neir Neir Node No       1     22     44     33     Code     271-000     S33470       Petitoren Casein       Petitoren Casein     Samaspur     Samaspur     Samaspur     Samaspur       Case Topic     Petitoren Casein     Samaspur     Samaspur     Samaspur       Case Topic     Petitoren Casein     Samaspur     Samaspur     Samaspur       Case Topic     Petitoren Casein     Samaspur     Samaspur     Samaspur       Case Topic     Petitoren Casein     Samaspur     Samaspur     Samaspur       Case Topic     Petitoren Casein     Samaspur     Samaspur     Samaspur       Case Topic     Pe</page-header>                                                                                                    |                                                                                                    |                               |                               | Acknowled                       | lgement                                                |                      |              |  |
| Case Details       Diato:       Cutada         Cuter Film       404-10191 Continuations:       Consolitation and Seriented Samasguer       Table:       CutTRCK         Case Film       24-06-002       Witage       Katarpada         Eto:       3asak Roda line       Basak Roda line       Sasak Roda line       Sasak Roda line       Sasak Roda line       Sasak Roda line       Nase Roda line       Hair Pod film       Hair Pod film       Hair Roda line       Sasak Roda line       Sasak Roda line       Sasasak Roda line       Sasak Roda line                                                                                                    | Case Details         Datat:       Cutass         Cutas       Datat:       Cutass         Cutas       Datat:       Cutass         Cutas       Settered Sanaput       Datat:       Cutass         Cutass       Datat:       Cutass       Datat:       Cutass       Cutass       Datat:       Cutass       Cutass       Cutass       Cutass       Cutass       Cutass       Cutass       Cutass       Cutass       Cutass       Cutass       Cutass       Cutass       Cutass       Cutass       Cutass       Katass       Main Put Area       Main Put Area                                                                                                    | Reference No:-154106          | 13                            |                                 |                                                        |                      |              |  |
| Court Name     Addit Uptic Commissioner, Consolitation and Selfermer Barmanyur     District     Cutta       Case Tiger,     Uni-16(8) (d'058 Ad     Tabilit     CUTTACK       Case Tiger,     21-40-002     Khata Details     Hand Pod Ares     Nat Prod Ares     Nat Pro                                                                                                    | Count Name       Add. John Commissions of Settime Strategin       Debtd:       Outside         Case Type:       un-158 (of OSA At       trait       Cultification         Case Type:       un-158 (of OSA At       State Petitions       Name         1       32       24-05-202       trait       State Petitions         Petitioner Debails       Petitioner Debails       State Petitions       State Petitions         1       32       44       33       0.005       271/170.8       S33/670         Petitioner Debails         Petitioner Debails       assee@ctto cooco       assee@ctto cooco       Gederic         Registration Total:       Artit DASH       Mole No       assee@ctto cooco       Gederic         Age:       -       -       Core Fettorer Name:       Artif       Adores:       artif         Coposte Party Details       -       Core Coposte Party Name:       -       Artif       Adores:       -       -         Vitage:       Excerning at       Other Coposte Party Name:       -       -       -       -       -       -       -       -       -       -       -       -       -       -       -       -       -       -       -       -                                                                                                    |                               |                               | Case De                         | ataile                                                 |                      |              |  |
| Case Film         tant:         OUTFACK           Case Film         Date:         24-56-0022         Willage:         Kastmpaka           Khata Details           Bito         Basile Rod Not         Basile Pick Not         Basile Pick Not         Basile Pick Not         Heal Pick Area         Heal Pick Area                                                                                                    | Case Type     tasin     Durit     Curtholic       Case Filling Dar     24-25-2022     Kbuta Details     Hillipe     Haampara       Iton     Batan Rhada No     Batan Port No     Batan Rhada No     Haam Port No     Haam Port No     Haam Port No       Iton     Batan Rhada No     Batan Port No     Batan Port No     Haam Port No     Haam Port No     Haam Port No       Iton     Batan Rhada No     Batan Port No     Batan Port No     Haam Port No     Haam Port No       Petforder Name     ART DASH     Monie No     Batan Port No     Batan Port No       Registration Date     0xxxxxxxxxxxxxxxxxxxxxxxxxxxxxxxxxxxx                                                                                                    | Court Name:                   | Addi./Joint Commissioner, Con | nsolidation and Settlement Sa   | ambalpur                                               | District:            | Cuttack      |  |
| Case Pilling Date:     24-06-2022     Village:     Kasempsize       Ellio     asolix Rived No     asolix Piol Kos     asolix Piol Kos     Hall Piol Area     Hall Piol Area     Hall Piol Kos     Hall Piol Kos       1     32     44     33     0.06     211/17:05     533.610       Petitioner Details       Petitioner Name:     Art1 DASH     Moole No:     asene@dfts.dooco       Gender:     F     Colspan="4">Colspan="4">Colspan="4">Colspan="4">Colspan="4">Colspan="4">Colspan="4">Colspan="4">Colspan="4">Colspan="4">Colspan="4">Colspan="4">Colspan="4">Colspan="4">Colspan="4">Colspan="4">Colspan="4">Colspan="4">Colspan="4">Colspan="4">Colspan="4">Colspan="4">Colspan="4">Colspan="4">Colspan="4"       1     32     44     33     0.06     211/17:05     533.610       Petitioner Name:     Art1 DASH     Moole No:     asene@dfts.dooco     colspan="4">Colspan="4"       Gender:     F     Colspan="4">Colspan="4"     Asons       Agentration:     Astime State Name:     Astime State Name: <td>Village     Katampata       Khata Detailis       Bito     Bata Khata No     Bata Khata No     Bata No     Bata No     Bata No</td> <td>Case Type:</td> <td>u/s-15(B) of OSS Act</td> <td></td> <td></td> <td>Tashii:</td> <td>CUTTACK</td> <td></td> | Village     Katampata       Khata Detailis       Bito     Bata Khata No     Bata Khata No     Bata No     Bata No     Bata No                                                                                                    | Case Type:                    | u/s-15(B) of OSS Act          |                                 |                                                        | Tashii:              | CUTTACK      |  |
| Khata No       Basik Pick No       Basik Pick No       B                                                                                                    | Khala Detailis       Bite     Basik Reda No     Basik Pird Ares     Hal Pird Ares     Hal Pird Ares     Hal Pird No       1     22     44     33     0.005     271-026     533670       Petitioner Detailis       Featorer Name     ARTI DAS-H     Model No:     assessment     Article Name       Age:     F     Coref Petitioner Name:                                                                                                    | Case Filling Date:            | 24-05-2022                    |                                 |                                                        | village:             | Kadampada    |  |
| Ancla No     Lasik Pici No     Lasik Pici No     Hel Pici Ares     Hel Pici No       1     22     44     23     0.005     271/028     533.870         Petitioner Details       Petitioner Name:     ART DASH     Motile No:       Registration Date:     00-66-002     Ernall (C     assee@offs.coco       Gender:     F     Offere Pattoner Name:                                                                                                    | Khata Declaris       Bito     Bata Ruda No     Bata Rol Area     Hat Pol Area     Hat Pol Area     Hat Pol Area     Hat Rol Area       1     32     44     33     0.005     271/026     533/670       Petitorer Name:       Petitorer Name:     ARTI DASH     Moole No:       Registration Totte:     6/0-0022     Email K       Genosi:     F     Offer Petitorer Name:     1       Age:     Anortes     server       Dafrot:     Kentragara     Moole No:     S8755455       Tatelt:     All     -Anortes     server       Dafrot:     Kentragara     Moole No:     S8755456       Tatelt:     All     -Anortes     server       Vitage:     Badaranga     -     Anortes     -       Opposite Party Name     Other Opposite Party Catellis     -       Opposite Party Name     Other Opposite Party Catellis     -       Anortes     Other Opposite Party Catellis     -       Opposite Party Name     Other Opposite Party Catellis     -       Opposite Party Name     Other Opposite Party Catellis     -       Anortes     -     Anortes     -       Anortes     -     -     Anortes     -       Anortes                                                                                                    |                               |                               | 10                              | -4-31-                                                 |                      |              |  |
| BitoBablik Rhuda NoBablik Rhuda NoBablik Rhuda NoBablik Rhuda NoBablik Rhuda No13244330.05271/7036\$33/6170Petitioner DetailsPetitioner Name:ART (DASHModie No:Registration Tobe:0.90-95-0022Ernal Id:assee@dft coccoGenos:POfter Petitioner Name:Age:-Ofter Petitioner Name:Age:-AddressAge:-AddressVillage:BasamargaModie No:Village:BasamargaOpposite Party DetailsOpposite Party Name:Modie No:AddressModie No:Village:BasamargaDiposite Party DetailsAddressAddressAddressAddressAddressAddressAddressAddressAddressAddressAddressIntoHall CoryVasalabarnaPeti                                                                                                    | NoLabor Kinds NoLabor Pick KindLabor Pick KindMail Fick AreaMail Fick AreaMail Fick Area12244330.005271/1705\$33.9170Petitioner DatailisPetitioner Name:<br>Registration Date:<br>0.96-6X:02Brail of:<br>0.96-6X:02Brail of:<br>0.96-6X:02Brail of:<br>0.96-6X:02Gender:<br>Registration Date:<br>0.96-6X:02Order Fetforer Name:<br>0.984Jense Bedgeting to cooldBrail of:<br>0.984Age:<br>                                                                                                    |                               |                               | Khata De                        | etalis                                                 |                      |              |  |
| 1     32     44     33     0.05     211/036     533/670       Petitioner Name:     ARTI DASH     Modie No:     assee@cffb cocco       Registration Date:     09-06-0022     Errail 10     assee@cffb cocco       Geoder:     F     Other Petitioner Name:     Jee       Age:     -     Address:     Jeenser       Oberind:     Kenorapara     Moole No:     9076543456       Time:     -     Address:     Jeenser       Oberind:     Kenorapara     Moole No:     9076543456       Time:     -     Address:     Jeenser       Village:     Badamanga     -     -       Opposite Party Name:     Other-Opposite Party Name:     -       Opposite Party Name:     Other-Opposite Party Contact     -       Address     -     -     -       Address     -     Other Spoposite Party Contact     -       Email it:     -     Address     -     -       1     Wal Ror     Court Fees     Partin Copy     Valadhama     Petition Limition     Others       1     Wal Ror     Court Fees     Partin Copy     Valadhama     Petition Limition     Others                                                                                                    | 1     32     44     33     0.05     27 /r103     \$33.610       Petitioner Details       Registration Date     0.06-5022     Email ic     asseegdnt occo.       Getrier     P     Other Petitioner Name     /rie     asseegdnt occo.       Getrier     P     Other Petitioner Name     /rie     asseegdnt occo.       Getrier     P     Other Petitioner Name     /rie     /rie       District     Kendrogsna     Moole Nor.     69554.565     -       Tashit     AJ     Adoctes Name.     A BIALLICKA C BADU     -       Village     Badamanga     -     Other Oposite Parly Name.     -       Moole Nor.     Other Oposite Parly Name.     -     -       Moole Nor.     Other Oposite Parly Name.     -     -       Moole Nor.     Other Oposite Parly Name.     -     -       Moole Nor.     Other Oposite Parly Name.     -     -       Adoctes Name.     -     Other Oposite Parly Name.     -     -       Moole Nor.     -     Other Oposite Parly Name.     -     -       Adoctes Name.     -     Other Oposite Parly Name.     -     -       Adoctes Name.     -     Other Oposite Parly Name.     -     -       Bino                                                                                                    | 8ino 8abi                     | k Khata No Sabik Plot N       | lo Sabik Plot An                | ea Hal Plot Are                                        | Hal Plot No          | Hal Khata No |  |
| Petitioner Details         Petitorer Name:       ARTI DASH       Motile No:         Registration Date:       00-05-0202       Email K:       assee@offic 0000         Gender:       F       Once Petitorer Name:       ree         Age       Address:       everer       everer         District:       Kendrapara       Motile No:       907553456         Tabrill:       ALI       Advocate Name:       A BMALIOCK A C BADU         Visinge:       Bedamanga       F       Motile No:         Opposite Party Name:       Other Opposite Party Name:       Advocate Name:       A BMALIOCK A C BADU         Motile No:       Other Opposite Party Name:       Other Opposite Party Name:       Advocate Name:       Advocate Name:         Motile No:       Other Opposite Party Name:       Other Opposite Party Name:       Advocate Name:       Advocate Name:         Motile No:       Other Opposite Party Name:       Other Opposite Party Name:       Advocate Name:       Advocate Name:         Motile No:       Other Opposite Party Name:       Other Opposite Party Name:       Advocate Name:       Advocate Name:       Advocate Name:         Motile No:       Advocate Name:       Cherry Opposite Party Name:       Advocate Name:       Advocate:         Ital Rev                                                                                                    | Petitioner Details       Petitioner Name:     ARTI DASH     Molie No:       Registration Date:     09-06-0022     Email or.     asseegents cooco       Gender:     F     Other Petitioner Name:     ,ree       Age:     Adorssen     Anne:     ,ree       Diefrot:     Xenorganan     Molie No:     987541363       Trainii     All     Adorssen     Adorssen       Villaga:     Escalamanga     Opposite Party Name:     Adorssen       Opposite Party Name:     Other Opposite Party Name:     Other Opposite Party Name:     Other Opposite Party Name:       Molie No:     Other Opposite Party Name:     Other Opposite Party Name:     Other Opposite Party Name:       Molie No:     Other Opposite Party Name:     Other Opposite Party Contact     Email Contact       Molie No:     Other Opposite Party Contact     Email Contact     Email Contact       Adorses     Other Opposite Party Contact     Email Contact     Email Contact       Email C:     Adorses     Vealadamang     Others       1     Diriew     Pricew     Notew     Pations Limition                                                                                                    | 1                             | 32 44                         | 33                              | 0.005                                                  | 271/7036             | 533/670      |  |
| Registration Date:     00-06-2022     Email is:     asseegingth cooco       Gender:     F     Other Petitioner Name:     ///event       Age:     Address.     //eviner       District:     Kindrapara     Moolie No:     997563356       Tashit:     ALI     Adorate Name:     ///eviner       Village:     Badamanga     Adorate Name:     ///eviner       Opposite Party Details     Other Opposite Party Name:     Other Opposite Party Address       Moole No:     Other Opposite Party Address     ///eviner       Adorate Name:     Other Opposite Party Address     ///eviner       Adorate Name:     Other Opposite Party Address     ///eviner       Adorate Name:     Other Opposite Party Address     ///eviner       Adorate Name:     Other Opposite Party Contact     ///eviner       Email Id:     Adorese     ///eviner     ///eviner       Imali Id:     Hall Ror     Court Fees     Plaint Cooy     Volaisfasama       1     Diview     Diview     Diview     Diview     Diview                                                                                                    | Registration Date     00-05-0022     Errall IX:     assee@fft 0.0000.       Gender:     F     Other Fetthoren Name:     Jee       Age:     Address:     .ewrer       District:     Kendrapara     Mobile No:     9276543456       Tamili:     AL     Advocate Name:     A B IMALICKA C BADU       Village:     Badamanga     Other Opposite Party Name:     A B IMALICKA C BADU       Opposite Party Name:     Other Opposite Party Name:     Other Opposite Party Address       Address:     Other Opposite Party Address     Address:       Address:     Other Opposite Party Contract     Errall IX:       Errall IX:     Address:     Petition Imition       1     Opview     Weiter                                                                                                    | Petitioner Name:              | ARTI DASH                     | Petitioner                      | Details<br>Mobile No:                                  |                      |              |  |
| Openent     P     Openent     District     Jewrer       Age:     Addressi     Jewrer     Jewrer       District     Kendrapara     Mobile No:     9878543456       Tasnit:     ALI     Addressi     A BIALLICK A C BADU       Village:     Badamanga     Other Opposite Party Name.     A BIALLICK A C BADU       Village:     Badamanga     Other Opposite Party Name.     Image: Control of the Party Name.       Opposite Party Name:     Other Opposite Party Address     Image: Control of the Party Opposite Party Address       Address:     Other Opposite Party Contact     Image: Contact       Address:     Other Opposite Party Contact     Image: Contact       Email Id:     Address:     Image: Contact       1     Document Details     Other Sprietw                                                                                                    | Odikale     I     Odikale Pationic Institie     Jeter       Age     Addressi:     Averer       District:     Kendrapara     Mobile No:     \$\$7655456       Taellit:     All     Adocate Name:     A B MALLICK A C BADU       Village:     Badamanga     Adocate Name:     A B MALLICK A C BADU                                                                                                    | Registration Date:            | 09-06-2022                    |                                 | Email Id:<br>Other Detrieser Name:                     | aaeee@dffd.cococ     |              |  |
| District       Kendrapara       Mobile No:       9276543456         Tashil:       AL       Adocate Name:       A B MALLICK A C BADU         Village:       Badamanga       Opposite Party Details         Opposite Party Name:       Other Opposite Party Name:       Other Opposite Party Name:         Mobile No:       Other Opposite Party Address:       Adocate Name:         Mobile No:       Other Opposite Party Address:       Adocate Name:         Adocate Name:       Other Opposite Party Contact       Email Id:         Adocate Name:       Other Opposite Party Contact       Email Id:         Blino       Hal Ror       Courf Pees       Plaint Copy       Velatidnama       Petition Limitition       Others         1       Sview       Sview       Sview       Sview       Sview       Sview       Sview                                                                                                    | District:       Mendrapara       Mobile No:       9876543466         Tashit:       ALI       Advocate Name:       A B MALLICKA C BADU         Village       Badamanga       Opposite Party Details         Opposite Party Name:       Other Opposite Party Name:       Other Opposite Party Name:         Mobile No:       Other Opposite Party Address       Advocate Name:         Advocate Name:       Other Opposite Party Contact       Email Id:         Email Id:       Address:       Document Details         Bino       Hall Ror       Court Fees       Plaint Cooy       Velatafhama       Petition Limitition       Others         1       Eview       Eview       Eview       Eview       Eview       Eview       Eview                                                                                                    | Age:                          |                               |                                 | Address:                                               | ,ewrer               |              |  |
| Tashit: ALi Advocate Name: A B MALLICKA C BADU   Village: Badamanga   Opposite Party Details   Opposite Party Name: Other Opposite Party Name:   Opposite Party Name: Other Opposite Party Name:   Mobile No: Other Opposite Party Address   Advocate Name: Other Opposite Party Address   Advocate Name: Other Opposite Party Address   Advocate Name: Other Opposite Party Contact   Email Id: Address:                                                                                                    | Tenti:     AU     Advocate Name:     A B MALLICKA C BADU       Village:     Badamanga     Opposite Party Details       Opposite Party Name:     Other Opposite Party Name:       Mobile No:     Other Opposite Party Address:       Advocate Name:     Other Opposite Party Address:       Advocate Name:     Other Opposite Party Address:       Advocate Name:     Other Opposite Party Contact       Email Id:     Address:                                                                                                    | District:                     | Kendrapara                    |                                 | Mobile No:                                             | 9876543456           |              |  |
| Vringe:     Understallinge       Opposite Party Details       Opposite Party Name:     Other Opposite Party Name:       Mobile No:     Other Opposite Party Address:       Aducate Name:     Other Opposite Party Address:       Aducate Name:     Other Opposite Party Address:       Email Id:     Address:                                                                                                    | Vriege:     Understallinge       Opposite Party Name:     Other Opposite Party Name:       Moolie No:     Other Opposite Party Address:       Advocate Name:     Other Opposite Party Address:       Advocate Name:     Other Opposite Party Contact       Email Id:     Address:                                                                                                    | Tashi:                        | ALI                           |                                 | Advocate Name:                                         | A B MALLICK A C BADU |              |  |
| Opposite Party Details         Opposite Party Name:       Other Opposite Party Name:       Other Opposite Party Address         Mobile No:       Other Opposite Party Address       Advocate Name:       Other Opposite Party Address         Advocate Name:       Other Opposite Party Address       Address       Address         Email Id:       Address       Address       Address         Document Details         Bino       Hal Ror       Court Fees       Plaint Copy       Vokalatnama       Petition Limitition       Others         1       Wriew       Wriew       Wriew       Wriew       Wriew       Wriew       Wriew                                                                                                    | Opposite Party Details         Opposite Party Name:       Other Opposite Party Name:       Other Opposite Party Address         Address Name:       Other Opposite Party Address       Address         Email Id:       Address:       Address:         Bino       Hal Ror       Court Fees       Plaint Copy       Vokalsframs       Pettion Limition       Others         1       Wriew       Wriew       Wriew       Wriew       Wriew       Wriew       Wriew                                                                                                    | viiidge.                      | badamanga                     |                                 |                                                        |                      |              |  |
| Opposite Party Name:     Other Opposite Party Name:       Mobile No:     Other Opposite Party Address       Advocate Name:     Other Opposite Party Address       Advocate Name:     Other Opposite Party Address       Email Id:     Address                                                                                                    | Opposite Party Name:     Other Opposite Party Name:       Mobile No:     Other Opposite Party Address;       Address Name:     Other Opposite Party Address;       Address:     Address;                                                                                                    |                               |                               | Opposite Par                    | rty Details                                            |                      |              |  |
| Modile Not     Other Opposite Party Address       Advocate Name:     Other Opposite Party Contact:       Email Id:     Address:         Bino     Hal Ror     Court Fees     Plaint Copy     Vokalatnama     Petition Limitition     Others       1     Wriew     Wriew     Wriew     Wriew     Wriew     Wriew                                                                                                    | Mobile Not     Other Opposite Party Address       Advocate Name:     Other Opposite Party Contact       Email Id:     Address       Bino     Hal Ror     Court Fees       Plaint Copy     Vokalsframs       Pettion Limition     Others       1     View       View     View                                                                                                    | Opposite Party Nam            | e:                            |                                 | Other Opposite Party Nam                               | e:                   |              |  |
| Email Id:     Outer Appoint Bury Control       Email Id:     Address:       Bloo     Hal Ror     Court Fees     Plaint Copy     Vokalatnama     Petition Limition     Others       1     Striew     Striew     Striew     Striew     Striew     Striew                                                                                                    | Email Id:     Address:       Email Id:     Address:       Bino     Hal Ror     Court Fees     Plaint Copy     Vokalsinama     Pettion Limition     Others       1     Wriew     Wriew     Vriew     Vriew     Vriew     Vriew                                                                                                    | Mobile No:<br>Arkingste Name: |                               |                                 | Other Opposite Party Addr<br>Other Opposite Party Cont | 866.<br>act          |              |  |
| Document Details       Bino     Hal Ror     Court Fees     Plaint Copy     Volaistnama     Petition Limitition     Others       1     Driview     Driview     Driview     Driview     Driview     Driview                                                                                                    | Document Details       Bino     Hal Ror     Court Fees     Plaint Copy     Volkalstnama     Petition Limitition     Others       1     View     View     View     View     View                                                                                                    | Email Id:                     |                               |                                 | Address:                                               |                      |              |  |
| Document Details       Sino     Hal Ror     Court Fees     Plaint Copy     Vokalafnama     Petition Limitition     Others       1     Sino     Sino     Sino     Sino     Sino     Others                                                                                                    | Document Details       Bino     Hal Ror     Court Fees     Plaint Copy     Vokalsfinama     Petition Limitition     Others       1     Striew     Striew     View     View     View     View                                                                                                    |                               |                               |                                 |                                                        |                      |              |  |
| Sino     Hal Ror     Court Fees     Plaint Copy     Vokalatnama     Petition Limitition     Others       1     Driew     Driew     Driew     Driew     Driew     Driew                                                                                                    | Bino     Hat Ror     Court Fees     Plaint Copy     Vokalatnama     Petition Limition     Others       1     Image: Stream of the stream of the stream o |                               |                               | Document                        | Details                                                |                      |              |  |
| 1 Driew Driew Driew Driew Driew                                                                                                    | 1 Diview Diview Diview Diview                                                                                                    | Bino Ha                       | I Ror Court Fees              | Plaint Copy                     | Vokalatnama                                            | Petition Limitition  | Others       |  |
|                                                                                                    |                                                                                                    | 1 🕟                           | iew Riew                      | Byjew                           | Dview                                                  | Dview                | Duiew        |  |
|                                                                                                    |                                                                                                    |                               |                               | THE PACIN                       | -                                                      | - view               |              |  |
|                                                                                                    |                                                                                                    |                               |                               |                                 |                                                        |                      |              |  |

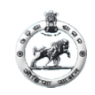

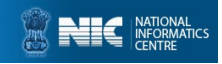

#### For Case Restoration first login on petitioner and in sidebar click in <u>Restore your Case.</u> Then search your case and add Advocate then submit.

| BOARD OF REVENUE        |                 |          |                          |        | 🛔 SILI RANI DASH- |
|-------------------------|-----------------|----------|--------------------------|--------|-------------------|
| Dashboard               |                 |          |                          |        |                   |
| Case Registration       |                 |          | Search Your Case Details |        |                   |
| Check Payment<br>Status |                 |          |                          |        |                   |
| Restore your Case       |                 |          |                          |        |                   |
|                         | Select Case No. | select v |                          | SEARCH |                   |
|                         |                 |          |                          |        |                   |
|                         |                 |          |                          |        |                   |
|                         |                 |          |                          |        |                   |
|                         |                 |          |                          |        |                   |
|                         |                 |          |                          |        |                   |
|                         |                 |          |                          |        |                   |
|                         |                 |          |                          |        |                   |
|                         |                 |          |                          |        |                   |
|                         |                 |          |                          |        |                   |

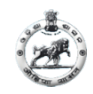

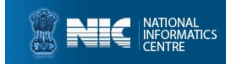

#### FOR ADVOCATE

#### Click on Advocate Registration in ccms home page then it will redirect to this page as below:

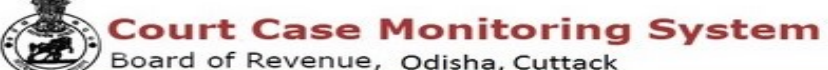

Advocate Registration Page

| Bar Enrollment No                                                          | Advocate FullName |   | Date of Birth*        |
|----------------------------------------------------------------------------|-------------------|---|-----------------------|
| Advocate BarNo                                                             | Advocate Name     |   |                       |
| Gender                                                                     | Relation"         |   | Relation Name*        |
| Select                                                                     | ~Select           | ~ | Relation Name         |
| Imail ID*                                                                  | Makila Na*        |   | Charge IA of Makin Ma |
|                                                                            | mobile No         |   | Change/Add Mobile No  |
| Email                                                                      | Mobile No         | ۵ | Change/Add Mobile No  |
| Email<br>ner Details                                                       | Mobile No         |   | Change/Add Mobile No  |
| her Details                                                                | Mobile No         |   | State*                |
| Email<br>her Details<br>Ordinary Place Of Practice District HQ*<br>HQ Name | Address*          |   | State*                |
| Email her Details Ordinary Place Of Practice District HQ* HQ Name Pincode  | Address*          |   | State*                |

Give your **Bar Council no** then automatically some user data are shown in the required fields and give other details. If your mobile no is not shown or wrong, then click on <u>Change/Add Mobile No.</u> to give your valid mobile no and click <u>send otp</u> button to verify your mobile no. (Ex-8895400000)

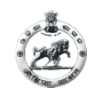

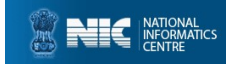

#### After Successful Registration, USERID and PASSWD will be generated as follows, this can be used further in Advocate's Login Page.

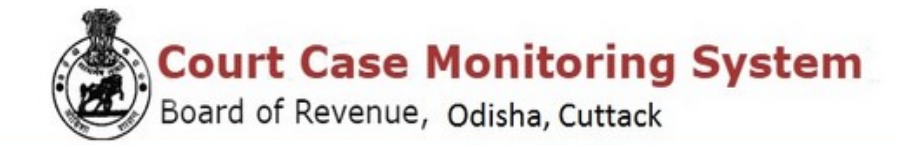

Advocate Acknowledgement

Date : 03-08-2022 Advocate Name: TAPAN KUMAR SAHU

Sir/Madam, Your registration for filing Revisional cases in Board of Revenue, Odisha, Cuttack is successful.

Your Registration No: A16-9056-1156 Login ID:OD19AD0001 Password:eb29ktCZ

Thank you for registering with us.

You can login to your login id to change your password.

Back To Home PRINT

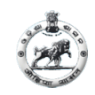

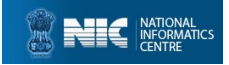

#### After successful registration back to <u>ccms.nic.in</u> home page and Select user type as Advocate, Provide Login id and Password and login.

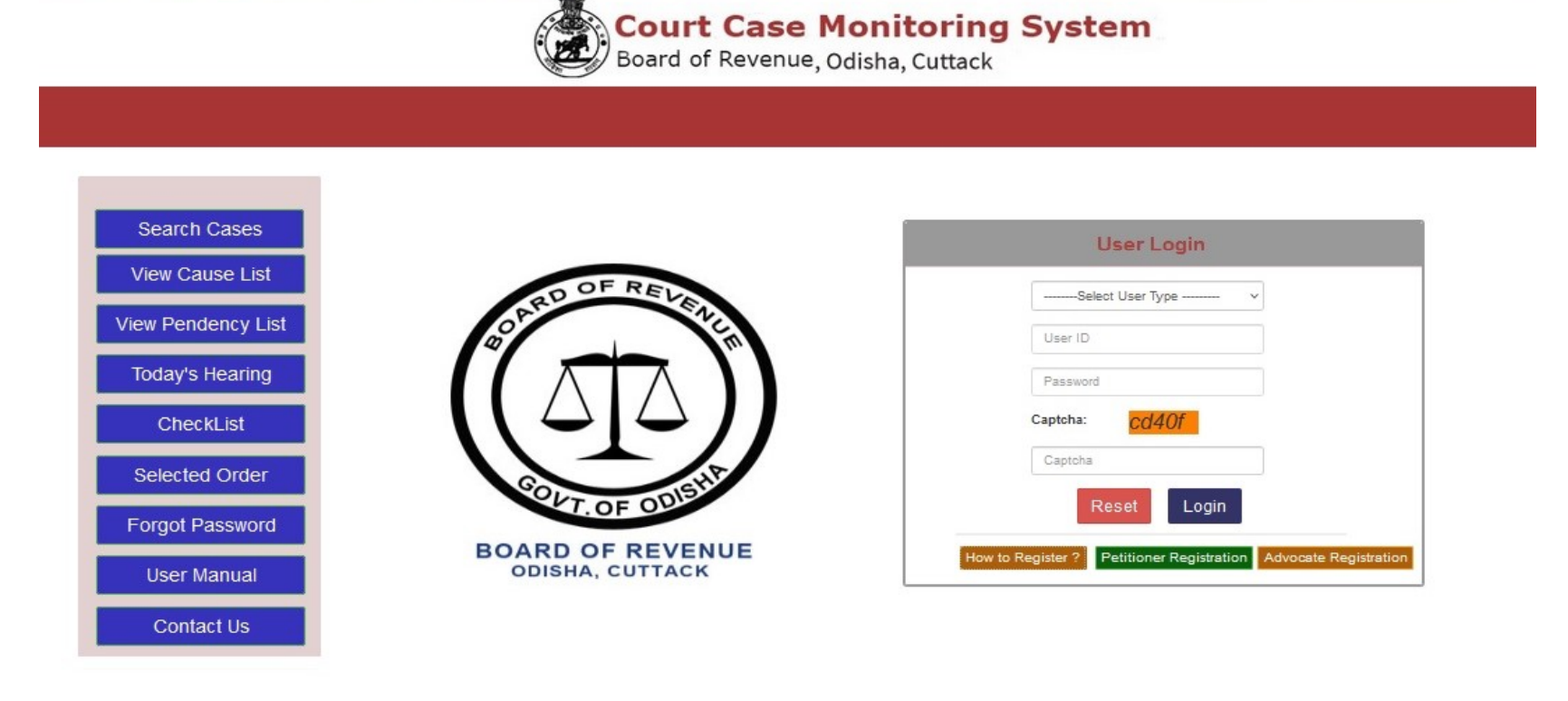

Designed & Developed by National Informatics Centre, Odisha. For any query, Email to helpdeskborccms@gmail.com

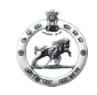

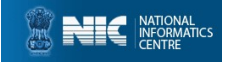

#### After successful login a dialogue box will appear to change your password

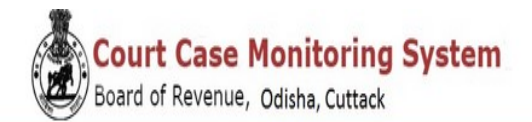

#### Dashboard: sili RANI DASH

| Current Password                                                                                                    |
|----------------------------------------------------------------------------------------------------|
| Current Password                                                                                                    |
| Password must be of 8 characters, use one special character,numeric,One uppercase<br>and lowercase character<br>New Password: |
| New Password                                                                                                    |
| Confirm Password                                                                                                    |
| Confirm Password                                                                                                    |

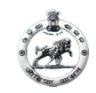

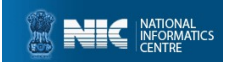

#### Advocate Dashboard

| BOARD OF REVENUE  |                                                                                                    | 🛔 A BEHERA+ |
|-------------------|----------------------------------------------------------------------------------------------------|-------------|
| Dashboard         | Dashboard: Advocate: A BEHERA Mar 3, 2023 12:59:44 PM                                                            |             |
| Case Registration | Total no. of cases of the same<br>advocate in different courts<br>View total no. of cases in<br>different courts |             |

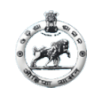

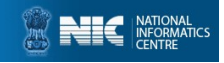

#### For view total cases registered in different courts, click on <u>Dashboard</u> then click <u>View Details</u> on left side box, All case details will available.

| E    |                                                             |                              |            |                |        |
|------|-------------------------------------------------------------|------------------------------|------------|----------------|--------|
| Ad   | vocate Case Details                                         |                              |            |                |        |
| 1.7  |                                                             |                              |            |                |        |
| Sino | Court Name                                                  | Section                      | Case No.   | Category       | Action |
| 1    | Addl. Commissioner, Revision Court, Bhubaneswar             | u/s-32 of OSS Act            |            | Opposite party | ۲      |
| 2    | Land Reform Commissioner, Cuttack                           | u/s-15(B) of OSS Act         |            | Opposite party | ۲      |
| 3    | Land Reform Commissioner, Cuttack                           | u/s-37(1) of OCH and PFL Act | 82/2018    | Petitioner     | ۲      |
| 4    | Member , Board of Revenue , Odisha , Bhubaneswar Camp Court | u/s-15(B) of OSS Act         | 1506/2017  | Petitioner     | ۲      |
| 5    | Commissioner Land Records and Settlement, Odisha,Cuttack    | u/s-15(B) of OSS Act         | 1293/2016  | Petitioner     | ۲      |
| 6    | Commissioner Land Records and Settlement, Odisha,Cuttack    | u/s-15(B) of OSS Act         | 335/2016   | Petitioner     | ۲      |
| 7    | Commissioner Land Records and Settlement, Odisha,Cuttack    | u/s-15(B) of OSS Act         | 333/2016   | Petitioner     | ۲      |
| 8    | Commissioner Land Records and Settlement, Odisha,Cuttack    | u/s-15(B) of OSS Act         | 918/2016   | Petitioner     | ۲      |
| 9    | Commissioner Land Records and Settlement, Odisha,Cuttack    | u/s-15(B) of OSS Act         | 334/2016   | Petitioner     | ۲      |
| 10   | Commissioner Land Records and Settlement, Odisha,Cuttack    | u/s-15(B) of OSS Act         | 33/2015    | Petitioner     | ۲      |
| 11   | Commissioner Land Records and Settlement, Odisha,Cuttack    | u/s-15(B) of OSS Act         | 23/2015    | Petitioner     | ۲      |
| 12   | Commissioner, Consolidation, Cuttack                        | u/s-15(8) of OSS Act         | 10148/1992 | Petitioner     | ۲      |

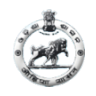

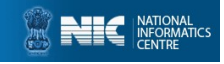

If you file a case for petitioner, the Petitioner must be registered in our system. If not then He/She will register him/her to our system by clicking Petitioner Registration in CCMS home page. Click on <u>Case Registration</u> on Side Bar it will be redirected to a new page as below : (page-1)

| ishbuaru    | New Case Registration                                                                  |                                     |   |
|-------------|----------------------------------------------------------------------------------------|-------------------------------------|---|
| egistration | Court *                                                                                | Case Category *                     |   |
|             | Addl. Commissioner, Revision Court, Bhubaneswar                                        | ✓ Settlement Revision               |   |
|             | Under Provision *                                                                      | Date of Entry*                      |   |
|             | u/s-32 of OSS Act                                                                      | v 03-03-2023                        |   |
|             | Select District, Tahasil, Village                                                      |                                     |   |
|             | Select District, Tahasil, Village<br>District *                                        | To be all the                       |   |
|             | Select District, Tahasil, Village<br>District *<br>Boud                                | Tahasil *                           | v |
|             | Select District, Tahasil, Village<br>Distriet *<br>Boud<br>Village/Mouza               | Tahasil *<br>HARBHANGA<br>Thana No. | v |
|             | Select District, Tahasil, Village<br>Distriet *<br>Boud<br>Village/Mouza<br>Khala Gadu | ✓ Tahasil * HARBHANGA Thana No. 115 | v |

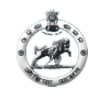

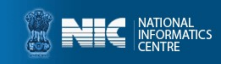

#### CASE REGISTRATION BY ADVOCATE (page-1 contd..)

| Utstreet*       Tahasil *         Cuttack       CUTtack         Utstreet*       Tahasil *         Cuttack       CUTtack         Witsgee/Neura       Tahasil *         Bream       73         Khata/Plot Details         HAL         Khata/Plot Details         Hal Reats Ne         Khata/Plot Details         Belet plot         Sabik Reats Area         SABIK         SABIK         Sabik Reats Ne         Sabik Reats Area         Sabik Reats Ne         Sabik Reats Area         Sabik Reats Ne         Sabik Reats Area         Sabik Reats Area         Sabik Reats Area         Sabik Reats Area         Sabik Reats Area         Sabik Reats Area         Sabik Reats Area         Sabik Reats Area         Sabik Reats Area         Sabik Reats Area         Sabik Reats Area         Sabik Reats Area         Sabik Reats                                                                                                    |                                |                              |                          |                                           |                        |                       | 4                     |
|----------------------------------------------------------------------------------------------------|--------------------------------|------------------------------|--------------------------|-------------------------------------------|------------------------|-----------------------|-----------------------|
| Cutrack         Briam         Briam         Briam         73    Khata/Plot Details          Hal    Khata/Plot Details          Hal    Khata/Plot Details          Hal    Khata/Plot Details          Hal    Khata/Plot Details          Hal    Khata/Plot Details          Hal    Khata/Plot Details          Hal    Khata/Plot Details          Hal    Khata/Plot Details          Hal    Khata/Plot Details          Hal    Khata No          Hal       Khata Area    Kisam          Khata No       Sabik Plot No    Sabik Khata Area          Sabik Khata No       Sabik Plot Area(in Acre)       Sabik Khata Area       Sabik Rights Name       Sabik Land Type/Kisam       Sabik Temants Details    SabikKhata/Io                                                                                                    | Cuttack                        |                              |                          | ~                                         | Tahasil *              |                       |                       |
| Stram       79         Khata/Plot Details         HAL         Hai Khata Ne         Land Type/Kisam         Tenants Details         Steler plot         Steler plot         Steler Plot         Steler Plot </td <td>Village/Mouza</td> <td></td> <td></td> <td></td> <td>CUTTACK</td> <td></td> <td></td>                                                                                                    | Village/Mouza                  |                              |                          |                                           | CUTTACK                |                       |                       |
| Khata/Plot Details         HAL         Hal Khata No       Hal Plot Area(in Acre)       Hal Khata Area       Rights Name       Land Type/Kisam       Tenants Details         645/2358       Select plot       (in Acre)       Hal Khata Area       Rights Name       Land Type/Kisam       Tenants Details         SABIK         Sabik Khata Ne       Sabik Plot Ne       Sabik Plot Area(in Acre)       Sabik Khata Area       Sabik Rights Name       Sabik Land Type/Kisam       Sabik Tenants Details         Sabik Khata Ne       Sabik Plot Ne       Sabik Khata Area       Sabik Rights Name       Sabik Land Type/Kisam       Sabik Tenants Details         Sabik Khata Ne       Sabik Plot No       (in Acre)       Sabik Khata Area       Sabik Rights Name       Sabik Land Type/Kisam       Sabik Tenants Details                                                                                                    | Sriram                         |                              |                          | v                                         | 79                     |                       |                       |
| Hal Khata No       Hal Plot Area(in Acre)       Hal Khata Area       Rights Name       Land Type/Kisam       Tenants Details         5452258       Select plot       (in Acre)       Hal Khata Area       Rights Name       Land Type/Kisam       Tenants Details         Sabik Khata Area         Sabik Khata Ne         Sabik Khata Ne         Sabik Nata Ne         Sabik Nata Ne         Sabik Nata Ne         S                                                                                                    | Khata/Plot Detail:             | s                            |                          |                                           |                        |                       |                       |
| Hal Khata No       Hal Plot Area(in Acre)       Hal Khata Area       Rights Name       Land Type/Kisam       Tenants Details         545/2356       Select plot       (in Acre)       Hal Khata Area       Image: Constraint of the constraint of the constr |                                |                              |                          | HA                                        |                        |                       |                       |
| 545/2358       Select plot       (in Aore)       Hal Khata Area         SABIK         SABIK         Sabik Khata No       Sabik Plot No       Sabik Plot Area(in Acre)       Sabik Khata Area       Sabik Rights Name       Sabik Land Type/Kisam       Sabik Tenants Details         SabikKhataNo       SabikPlotNo       (in Acre)       Sabik Khata Area       Sabik Rights Name       Sabik Land Type/Kisam       Sabik Tenants Details                                                                                                    | Hal Khata No                   | Hal Plot No Hal Plot         | Area(in Acre) Hal K      | hata Area                                 | Rights Name            | Land Type/Kisam       | Tenants Details       |
| SABIK Khata No Sabik Plot No Sabik Plot Area(in Acre) Sabik Khata Area Sabik Rights Name Sabik Land Type/Kisam Sabik Tenants Details SabikKhataNo SabikPlotNo (in Acre) sabikKhataArea                                                                                                    | 545/2358 ~                     | Select plot v (in Acr        | e) Hal                   | Khata Area                                |                        |                       |                       |
| Sabik Khata No       Sabik Plot Ne       Sabik Plot Area(in Acre)       Sabik Khata Area       Sabik Rights Name       Sabik Land Type/Kisam       Sabik Tenants Details         SabikKhataNo       SabikPlotNo       (in Acre)       sabikKhataArea       Image: Control of the sabikKhataArea       Image: Control of the sabikKhataArea                                                                                                    |                                |                              |                          |                                           |                        |                       |                       |
| SabikKhataNo (in Acre) sabikKhataArea                                                                                                    |                                |                              |                          |                                           |                        |                       |                       |
|                                                                                                    | Sabik Khata Ne                 | Sabik Plot No                | Sabik Plot Area(in Acre) | SAB<br>Sabik Khata Area                   | K<br>Sabik Rights Name | Sabik Land Type/Kisam | Sabik Tenants Details |
|                                                                                                    | Sabik Khata No                 | Sabik Plot No                | Sabik Plot Area(in Acre) | SAB<br>Sabik Khata Area                   | K<br>Sabik Rights Name | Sabik Land Type/Kisam | Sabik Tenants Details |
|                                                                                                    | Sabik Khata No<br>SabikKhataNo | Sabik Plot No<br>SabikPlotNo | Sabik Plot Area(in Acre) | SAB<br>Sabik Khata Area                   | K<br>Sabik Rights Name | Sabik Land Type/Kisam | Sabik Tenants Details |
|                                                                                                    | Sabik Khata No<br>SabikKhataNo | Sabik Plot No<br>SabikPlotNo | Sabik Plot Area(in Acre) | SAB<br>Sabik Khata Area<br>sabikKhataArea | K<br>Sabik Rights Name | Sabik Land Type/Kisam | Sabik Tenants Details |
|                                                                                                    | Sabik Khata No                 | Sabik Plot No                | Sabik Plot Area(in Acre) | SAB<br>Sabik Khata Area                   | K<br>Sabik Rights Name | Sabik Land Type/Kisam | Sabik Tenants Details |

Fill all the details in the required fields (All \* mark fields are mandatory fields) and click on <u>NEXT</u> button. Please note that for after filling khata details click on <u>Save/Add</u> button.

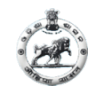

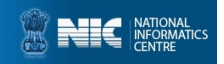

## CASE REGISTRATION BY ADVOCATE (page-2)

| F REVENUE  |                                    |         |                                     |
|------------|------------------------------------|---------|-------------------------------------|
| shboard    | New Case Lodge                     |         |                                     |
| gistration |                                    |         |                                     |
|            | Petitioner Details                 |         |                                     |
|            | Petitioner Id P16-9709-1897 Search |         |                                     |
|            | Petitioner Name                    |         |                                     |
|            | RAM CHANDRA MISHRA                 |         |                                     |
|            | Contact No                         |         |                                     |
|            | 9852111111                         |         |                                     |
|            | E-Mail                             |         |                                     |
|            | ram57@gmail.com                    |         |                                     |
|            | Other Petitioner Details           |         |                                     |
|            | Name                               | Address | Contact                             |
|            | Limi                               | BBSR    | 9885432111                          |
|            |                                    |         |                                     |
|            | Opposite Party Details             |         |                                     |
|            | O.P Name                           |         |                                     |
|            | Contact No                         |         |                                     |
|            |                                    |         | Activate Windows                    |
|            |                                    |         | Go to PC settings to activate Windo |

Give your **Petitioner Id** and click **Searc**h button.

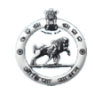

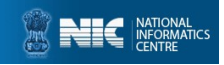

## CASE REGISTRATION BY ADVOCATE (page-2 contd..)

| oard   | Opposite Party Details           |                 |            |            |                    |
|--------|----------------------------------|-----------------|------------|------------|--------------------|
| ration | 0.P Name                         |                 |            |            |                    |
|        | ALOK KUMAR                       |                 |            |            |                    |
|        | Contact No                       |                 |            |            |                    |
|        | 9765433333                       |                 |            |            |                    |
|        | 6-Mail                           |                 |            |            |                    |
|        | alk@gmail.com                    |                 |            |            |                    |
|        | Address                          |                 |            |            |                    |
|        | BBSR                             |                 |            |            |                    |
|        | Other Opposite Party Details     |                 |            |            |                    |
|        | Name                             | Address         |            | Contact    |                    |
|        | Nikita                           | Puri            |            | 9876543211 | +                  |
|        |                                  |                 |            |            |                    |
|        |                                  |                 |            |            |                    |
|        | ,<br>Petitioner Advocate Details |                 |            |            |                    |
|        |                                  |                 |            | _          |                    |
|        | Advocate Name                    | Advocate Id     | Contact No | Address    | Email              |
|        |                                  | × A18-4273-3925 | NA         | BBSR       | badaiena@omail.com |
|        | Advocate Name                    | Advocate Id     | Contact No | Address    | Email              |

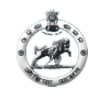

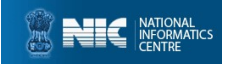

#### CASE REGISTRATION BY ADVOCATE (page-2 contd..)

| REVENUE      |                                      |                       |                     |                     |                    |                    | 🛔 SOUMYA DARSI   |
|--------------|--------------------------------------|-----------------------|---------------------|---------------------|--------------------|--------------------|------------------|
| nboard       |                                      |                       |                     |                     |                    |                    |                  |
| istration Pe | titioner Advocate Details            |                       |                     |                     |                    |                    |                  |
| A            | dvocate Name                         |                       | Advocate Id         | Contact No          | Address            | Email              |                  |
|              | select                               |                       | ♥ Id                | Mobile              | Address            | Email              |                  |
| Or           | oposite Party Advocate Deta          | ills                  |                     |                     |                    |                    |                  |
| A            | dvocate Name                         |                       | Advocate Id         | Contact No          | Address            | Email              |                  |
|              | -select-                             |                       | ✓ Id                | Mobile              | Address            | Email              |                  |
| Up           | oload Documents                      |                       |                     |                     |                    |                    |                  |
| ч            | pload Vakalatnama                    | Upload Hal RoR        | Upload Plaint Copy  | Limitation Petition | Court Fees         | Certified Copy     | Sabik RoR        |
|              | Browse No filcted.                   | Browse No fited.      | 2 Browse No ficted. | Browse No ficted.   | Browse No filcted. | 2 Browse No fited. | Browse No fited. |
| R            | egd. Sale Deeds                      | Regd. Gift Deeds      | Impugned Order      | Sup. Judicial Copy  | Others             |                    |                  |
|              | Browse No filcted.                   | 2 Browse No fited.    | Browse No ficted.   | Browse No ficted.   | Clik Hear          |                    |                  |
|              | e must be in .pdf format and file si | ize is less than 2MB) |                     |                     |                    |                    |                  |

Fill all the details in the required fields and click on **PREVIEW** button. Please note that if you give advocate then you must upload his/her **Vakalatnama copy**. For adding Other documents click on the <u>Click Hear button that</u> will rediret to a new page . i.e shown below. (Uploaded file must be less than 2mb)

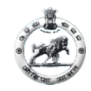

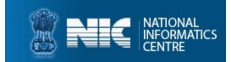

#### If you adding more documents.. After submit close the tab and continue your registration

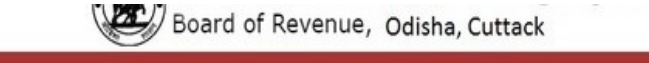

#### After success message please close the current tab and continue your registration!

| Erowse No file selected. | •    |
|--------------------------|------|
| 2MB)                     |      |
|                          | 2MB) |

(Uploaded file must be less than 2mb)

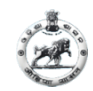

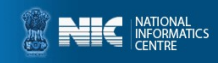

#### CASE REGISTRATION BY ADVOCATE (page-3 for preview)

| Daebbaard    |                      |              |                                                   |                    |                                |                     |                 |
|--------------|----------------------|--------------|---------------------------------------------------|--------------------|--------------------------------|---------------------|-----------------|
| vasnboard    |                      |              | * -                                               |                    |                                |                     |                 |
| Registration |                      |              | Co                                                | urt Case M         | onitoring S                    | ystem               |                 |
|              |                      |              | Boar                                              | iu ol Revenue, (   | Jdisha, Cuttack                |                     |                 |
|              |                      |              |                                                   | D                  |                                |                     |                 |
|              |                      |              |                                                   | Pre                | view                           |                     |                 |
|              | <u></u>              |              | Reference No : 15722618                           |                    |                                |                     |                 |
|              |                      |              |                                                   | Case               | Details                        |                     |                 |
|              | Court Na<br>Case Tv  | ime:<br>pe:  | Addl. Commissioner, Revision<br>uls-32 of OSS Act | Court, Bhubaneswar | District:<br>Tashil:           | Boud                |                 |
|              | Case Fil             | ling Date:   | 03-03-2023                                        |                    | village:                       | Khala Gadu          |                 |
|              |                      |              |                                                   | 10.1               |                                |                     |                 |
|              |                      |              | , i                                               | Khata              | Details                        |                     | -               |
|              | 8ino                 | Hal Khat     | a No Hai Piot No                                  | Hal Plot Area      | Sabik Khata No                 | Sabik Plot No       | Sabik Plot Area |
|              | 1                    |              |                                                   |                    |                                |                     |                 |
|              | 81                   |              |                                                   | Petition           | er Details                     |                     |                 |
|              | Petitione            | r Name:      | RAM CHANDRA MISHRA                                |                    | Other Petitioner Name:         | Limi                |                 |
|              | Registra             | tion Date:   | 07-07-2022                                        |                    | Other Petitioner Mobile<br>No: | 9865432111          |                 |
|              | Email Id:            |              | ram57@gmail.com                                   |                    | Other Petitioner Addres        | is: BBSR            |                 |
|              | Petitione            | r Mobile No: | 985211111                                         |                    | Advocate Name:                 |                     |                 |
|              |                      |              |                                                   | Opposite F         | arty Details                   |                     |                 |
|              | Opposite<br>Mobile N | Party Name:  | ALOK KUMAR                                        |                    | Other Opposite Pa              | arty Name:          |                 |
|              | Email:               | w.           | ak@gmall.com                                      |                    | Other Opposite Pa              | arty Contact        |                 |
|              | Address.             | Lines.       | BBSR                                              |                    | Advocate Mobile no             | 987654321           | 0               |
|              | Adiocale             | indrile.     | ADENERA                                           |                    |                                |                     |                 |
|              | 1                    |              |                                                   | 4000               |                                |                     |                 |
|              |                      |              |                                                   | Docume             | nt Details                     |                     |                 |
|              | 8ino                 | Hal Ro       | R Court Fees                                      | Plaint Copy        | Vakalatnama                    | Limitation Petition | Others          |
|              | 1                    | Patrie       | w Quiew                                           | Diview             | Aview                          | Aview               | aview           |

A \_\_\_\_\_ A \_\_\_ A \_\_\_ A \_\_\_ A \_\_\_

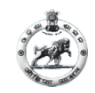

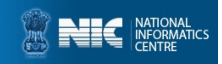

#### CASE REGISTRATION BY ADVOCATE (page-3 contd..)

| 1                                                                                                    | 56                                                                                                    | 768                                                                                                    | 789                                                                                                    | 0.1                                                                                                    | 30                                                                                                    | 2237                                                                                                    | 334                                                                                                    |
|----------------------------------------------------------------------------------------------------|----------------------------------------------------------------------------------------------------|----------------------------------------------------------------------------------------------------|----------------------------------------------------------------------------------------------------|----------------------------------------------------------------------------------------------------|----------------------------------------------------------------------------------------------------|----------------------------------------------------------------------------------------------------|----------------------------------------------------------------------------------------------------|
|                                                                                                    |                                                                                                    |                                                                                                    |                                                                                                    |                                                                                                    |                                                                                                    |                                                                                                    |                                                                                                    |
|                                                                                                    |                                                                                                    |                                                                                                    | Petition                                                                                                    | er Details                                                                                                    |                                                                                                    |                                                                                                    |                                                                                                    |
| Petitioner                                                                                                 | Name: MIN                                                                                                    | U RANI MISHRA                                                                                                    |                                                                                                    | Mobile No:                                                                                                    |                                                                                                    |                                                                                                    |                                                                                                    |
| Registrat                                                                                                  | Ion Date: 02-0                                                                                                    | 8-2022                                                                                                    |                                                                                                    | Email Id:                                                                                                    | m                                                                                                    | inu@gmail.com                                                                                                    |                                                                                                    |
| Gender:                                                                                                    | F                                                                                                    |                                                                                                    |                                                                                                    | Other Petitioner Name                                                                                                    | e: gl                                                                                                    | itaa                                                                                                    |                                                                                                    |
| Age:<br>District                                                                                           | lan                                                                                                    | to incident                                                                                                    |                                                                                                    | Address:<br>Mobile No:                                                                                                    | 00                                                                                                    | 2023444444                                                                                                    |                                                                                                    |
| Tashil:                                                                                                    | Vag<br>KLL                                                                                                    | ANG                                                                                                    |                                                                                                    | Advocate Name:                                                                                                    | A                                                                                                    | K BISOI                                                                                                    |                                                                                                    |
| Village:                                                                                                   | Och                                                                                                    | inda                                                                                                    |                                                                                                    | - Arrestene - territe.                                                                                                    |                                                                                                    |                                                                                                    |                                                                                                    |
|                                                                                                    |                                                                                                    |                                                                                                    |                                                                                                    |                                                                                                    |                                                                                                    |                                                                                                    |                                                                                                    |
|                                                                                                    |                                                                                                    |                                                                                                    | Opposite I                                                                                                    | Party Details                                                                                                    |                                                                                                    |                                                                                                    |                                                                                                    |
| Opposite                                                                                                   | Party Name:                                                                                                    | Litu                                                                                                    |                                                                                                    | Other Opposite Party                                                                                                    | Name:                                                                                                    | Litu                                                                                                    |                                                                                                    |
| Mobile N                                                                                                   | 0:                                                                                                    | 9852547522                                                                                                    |                                                                                                    | Other Opposite Party /                                                                                                    | Address:                                                                                                    | CTC                                                                                                    |                                                                                                    |
| Address:                                                                                                   |                                                                                                    | CTC                                                                                                    |                                                                                                    | Other Opposite Party                                                                                                    | Contact:                                                                                                    | 9852647522                                                                                                    |                                                                                                    |
|                                                                                                    |                                                                                                    |                                                                                                    |                                                                                                    |                                                                                                    |                                                                                                    |                                                                                                    |                                                                                                    |
|                                                                                                    |                                                                                                    |                                                                                                    | Doourne                                                                                                    | ant Dotaile                                                                                                    |                                                                                                    |                                                                                                    |                                                                                                    |
| 5 - 33                                                                                                    |                                                                                                    |                                                                                                    | Docume                                                                                                    | ent Details                                                                                                    | 88                                                                                                    |                                                                                                    |                                                                                                    |
| 8ino                                                                                                    | Hal Ror                                                                                                    | Court Fees                                                                                                    | Plaint Copy                                                                                                    | Vokalatnama                                                                                                    | L                                                                                                    | Imitation Petition                                                                                                    | Others                                                                                                   |
| 1                                                                                                    | view                                                                                                    | view                                                                                                    | view                                                                                                    | wiew                                                                                                    |                                                                                                    | view                                                                                                    | view                                                                                                    |
|                                                                                                    |                                                                                                    |                                                                                                    |                                                                                                    |                                                                                                    |                                                                                                    |                                                                                                    |                                                                                                    |
|                                                                                                    |                                                                                                    |                                                                                                    | Court Fe                                                                                                    | ee Payment                                                                                                    |                                                                                                    |                                                                                                    |                                                                                                    |
|                                                                                                    |                                                                                                    |                                                                                                    | Court Fr<br>@ OFFLINI<br>Terms and Con                                                                                                    | ee Payment<br>E _ONLINE<br>ditions                                                                                                    |                                                                                                    |                                                                                                    |                                                                                                    |
| The web<br>cases (<br>respons)<br>portal. Th<br>statement<br>expense<br>use, or ic<br>scccord              | site payecourts gov/<br>of any issues during y<br>ole in any way for noo<br>cough all efforts have<br>and of any or used for<br>of Revenue, Outfack,<br>a, etc. the later shall<br>loss or damage incl<br>loss or damage incl<br>ance with the Inclian                                       | n is designed and develope<br>r after payment, user may o<br>payment, non-receipt, issu-<br>been made to exsure the a<br>any legal purposes. In case<br>distab. In case of any variar<br>prevail. Under no circumsta<br>using out of n in connection<br>Laws. Any dispute arising u                                                                                                    | Court Fr<br>© OFFLINI<br>Terms and Con<br>d y National informatics<br>ontact the respective Dep<br>that may area willie po-<br>tions and a content<br>of any ambipuity or double<br>ce between wind is state<br>of any ambipuity or double<br>ce between wind is state<br>inter or consequential io<br>with the use of thomates.                                                                                                    | ee Payment<br>Conte under BOR-COMS pr<br>artment. Neither e-Committe<br>ving the amount online for a<br>present of the contention on this webs<br>to the contention on this webs<br>to users are advised to verify<br>advised to returne, Cuttack o<br>sas or damage, or any expen-<br>tion of Revenue, Cuttack o<br>sas or damage, or any expen-<br>tion. These terms and condi-<br>nditions shall be subject to                                                                                                    | oject. Paym<br>e nor Natilo<br>ny kind of pa<br>ise, the sam<br>ly / check wi<br>relevant Act<br>relevant Act<br>rele | tent APIs are shared by it<br>nal informatics Centre wil<br>syments made through thi<br>the should not be constru-<br>th the authorities concer-<br>tes authorities concer-<br>tes authorities concer-<br>to formatics Centre be liabi<br>lamage whatsoever arisis<br>fon of the courts of india | FMS. In<br>II be<br>is IFMS<br>did as a<br>heat of<br>oilc,<br>is for any<br>g from<br>zued in<br>only.  |
| The web<br>case<br>responsi<br>portal. Th<br>statement<br>expense<br>use, or ic<br>accord                  | site pay ecourts gowl<br>of any itssues during v<br>ole in any way for nor<br>ough all efforts have<br>of Revenue, Outlack, k<br>s, etc., the latter such as a<br>fort, the latter such as a<br>lass of damage incl<br>lass of damage incl<br>sa of use, of data, ar<br>ance with the indian | n is designed and develope<br>r after payment, user may o<br>payment, nonreceilot, issu-<br>been make to ensure the a<br>vigeal purposes. In case<br>olishe, in case of any varian<br>prevail. Under no cincumsta<br>ding, without limitation, ind<br>sing out of or in connection<br>Laws. Any dispute arising u                                                                                                    | Court Fr<br>© OFFLINI<br>Terms and Con<br>dy National informatics<br>ontact the respective Dep<br>that may arrise will be po-<br>curary and correctness<br>of any ambiguity or doub<br>ce between what is satisf<br>of any ambiguity or doub<br>ce between what is satisf<br>of any ambiguity or doub<br>ce between what is satisf<br>of any ambiguity or doub<br>ce between what is satisf<br>there to consequential io<br>with the use of this web<br>with these terms and co<br>I agree to above Terms | ee Payment<br>© ONLINE<br>ditions<br>.cente under BOR-COMS pr<br>astment. Neither e-Committe<br>ung the amount online for a<br>of the contents on this webs<br>ast or de contents on this webs<br>ast or de another on this webs<br>ast or demage, or any expension<br>sate terms and constituent in the<br>site. These terms and constituent to<br>and Conditions                                                                                                    | oject. Paym<br>te nor Nation<br>ty kind of pa<br>ibe, the san<br>y / check with<br>relevant Act<br>National in<br>se, loss or d<br>tions shall ichos shall the<br>jurisdict                                                                                                    | tent APIs are shared by I<br>nal informatics Centre wi<br>yments made through th<br>e should not be constru-<br>th the authorities concen<br>is, Ruites, Regulations, P<br>tormatics Centre be liab<br>lamage whatsoever arisis<br>ion of the courts of india                                    | FMS. In<br>II be<br>II FMS<br>dids a<br>dids a<br>dids<br>for any<br>g from<br>trued in<br>only.         |
| The web<br>case<br>responsi<br>portal. Tr<br>statement<br>statement<br>expense<br>use, or ic<br>second     | site payecourts gov/<br>of any issues during or<br>ough all efforts have<br>and of law or used for<br>of Revenue, Courtack,<br>s, etc. the latter shall<br>loss or damage includes,<br>ance with the Indian                                                                                  | n is designed and develope<br>rater pyment, user may o<br>psyment, non-receipt, issu-<br>been made to examine the a<br>sny legal purposes. In case<br>sny legal purposes. In case<br>sny legal purposes. In case<br>sny legal purposes. In case<br>sny legal purposes. In case<br>sny legal purposes. In case<br>sny legal purposes. In case<br>sny legal purposes. In case<br>sny legal purposes. In case<br>sny legal purposes. In case<br>sny legal purposes. In case<br>sny legal purpose<br>sny legal purpose<br>sny legal p | Court Fr<br>© OFFLINI<br>Terms and Con<br>day National informatics<br>ontact the respective Dep<br>is that may arise willie po-<br>curstory and concerness<br>of any amplupity or doug<br>to between wink is state<br>ness will e-Committee, I<br>lifect or consequential is<br>with the use of third is state<br>near these terms and con-<br>life agree to above Terms                                                                                                    | ee Payment<br>E ONLINE<br>ditions<br>.Centre under BOR-COMS pr<br>arament. Netther e-Committe<br>ung the amount online for an<br>grade amount online for an<br>su users are advised to verify<br>the contents on this webs<br>as or damage, or any experi-<br>d and that contained in the<br>Board of Revenue, Outlack o<br>as or damage, or any experi-<br>stor. These terms and condi-<br>nditions shall be subject to<br>and Conditions                                                                                                    | oject. Paym<br>se nor Natio<br>y kind of pa<br>ise, the sam<br>y / check wi<br>relevant Act<br>r National in<br>se, loss or o<br>tions shall i<br>the jurisdict                                                                                                    | tent APIs are shared by il<br>nal informatics Centre wil<br>yments made through thi<br>e should not be constru-<br>th the authorities concer-<br>is, Rules, Regulations, P<br>formatics Centre be liabi<br>lamage whatsoever arisis<br>for of the courts of India                                | FMS. In<br>II be<br>is IFMS<br>did as a<br>head of<br>olicy,<br>is for any<br>g from<br>yued in<br>only. |
| The web<br>case (<br>responsite<br>portal, Th<br>statement<br>statement<br>expense<br>use, or ic<br>accord | site payecourts govi<br>of any issues during no<br>ough all efforts have<br>not of law or used for<br>of Revenue, Curtacki,<br>s, etc., the latter shall<br>loss or damage lind.<br>loss or damage during<br>ance with the indian                                                            | n is designed and develope<br>or after payment, user may or<br>payment, non-receipt, issue<br>been made to ensure the a<br>sty leggi purposes. In case<br>sty leggi purposes. In case<br>sty leggi purposes. In case<br>sty leggi purposes. In case<br>takes the state of the<br>sty out of or in connection<br>issue out of or in connection<br>Laws. Any dispute arising u                                                                                                    | Court Fr<br>© OFFLINI<br>Terms and Con<br>dy National Informatics<br>notat the respective dep<br>text may arise with a para<br>text may arise with a para<br>text may arise with a para<br>text may arise with a para<br>text or consequential is<br>inder these terms and co<br>I agree to above thems                                                                                                    | ee Payment<br>Decomposition of the contract of the contract of t | oject. Paym<br>en or Nation<br>ty kind of pa<br>tile, the sam<br>ty / check will<br>relevant Act<br>relevant Act<br>r | tent APIs are shared by II<br>nal informatics Centre will<br>yiments made through thi<br>esthouid not be constru-<br>th the authorities concer<br>is Rules, Regulations, P.<br>tormatics Centre be liable<br>lamage whatsoever arisis<br>lamos whatsoever arisis<br>lamos of the courts of india | PMS. In<br>II be<br>is IPMS<br>ed as a<br>real of<br>Olicy<br>is form<br>your in<br>only.                |

If you want to edit some details/documents then click on **EDIT** button. After edit again preview the details and go for Online Payment by select **ONLINE** and click on **Make Payment** button.

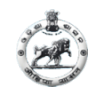

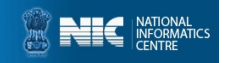

### **CASE REGISTRATION BY ADVOCATE (preview)** For online payment select <u>Online</u> and <u>Make Payment</u>

| 1                    | 56          | 768                | 785         | 9 0.1                | 130 2237                   | 334    |                                 |
|----------------------|-------------|--------------------|-------------|----------------------|----------------------------|--------|---------------------------------|
|                      |             |                    |             |                      |                            |        |                                 |
|                      |             |                    |             |                      |                            |        |                                 |
| Desilion             | Manage      |                    | Petition    | ier Details          |                            | 3      |                                 |
| Petitioner           | I Name.     | MINU RANI MISHRA   |             | Mobile No:           | minu@amali.com             |        |                                 |
| Gender               | uon Lave.   | F                  |             | Other Petitioner Nam | e dita                     |        |                                 |
| Age:                 | 2           |                    |             | Address:             | bbsr                       |        |                                 |
| District:            | 1           | Jagatsinghpur      |             | Mobile No:           | 982344444                  |        |                                 |
| Tashil:              | 1           | KUJANG             |             | Advocate Name:       | A K BISOI                  | 2      |                                 |
| VIIIage:             |             | Ochinda            |             |                      |                            |        |                                 |
|                      | 10          |                    |             |                      |                            |        |                                 |
|                      |             |                    | Opposite    | Party Details        | NAMES OF TAXABLE           |        |                                 |
| Opposite<br>Mobile N | Party Name: | Litu<br>09505/7500 |             | Other Opposite Party | Name: Litu<br>Address: CTC |        |                                 |
| Address:             | 0.          | 900204/022         |             | Other Opposite Party | Autress. 010               |        |                                 |
| AUDI 655.            |             | 010                |             | Uner Opposite Party  | Comatr. 903204/322         |        |                                 |
|                      |             |                    |             |                      |                            |        |                                 |
|                      |             |                    | Docum       | ent Details          |                            |        |                                 |
| Sino                 | Hal Ror     | Court Fees         | Plaint Copy | Vokalafnama          | Limitation Petition        | Others |                                 |
| 1                    | Prim        | . Prior            | Prior       | Prior                | Prior                      | Prim   |                                 |
|                      |             |                    | Court F     | ee Payment           |                            |        |                                 |
|                      |             |                    |             | een aynaan           |                            |        |                                 |
|                      |             |                    | OOFFLIN     | E CONLINE            |                            |        |                                 |
|                      |             |                    |             |                      |                            |        |                                 |
|                      |             |                    | Make        | Payment              |                            |        |                                 |
|                      |             |                    |             |                      |                            |        |                                 |
|                      |             |                    |             |                      |                            |        |                                 |
|                      |             |                    |             |                      |                            |        |                                 |
|                      |             |                    |             |                      |                            |        |                                 |
|                      |             |                    |             |                      |                            |        |                                 |
|                      |             |                    |             |                      |                            |        |                                 |
|                      |             |                    |             |                      |                            |        |                                 |
|                      |             |                    |             |                      |                            |        |                                 |
|                      |             |                    |             |                      |                            |        |                                 |
|                      |             |                    |             |                      |                            |        |                                 |
|                      |             |                    |             |                      |                            |        | A 12 1 A 12 1                   |
|                      |             |                    |             |                      |                            |        | Activate Windows                |
|                      |             |                    |             |                      |                            |        | Go to PC settings to activate \ |
|                      |             |                    |             | EDIT                 |                            |        | Go to PC settings to activate v |
|                      |             |                    |             |                      |                            |        |                                 |

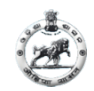

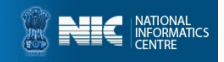

#### EDIT REGISTERED CASE DETAILS BY ADVOCATE (page-1)

|                | 0              | I Dadas Bassisia     |                                                                                                    |                                                                                                    | 0                                                                                                    |                                                                                                    |
|----------------|----------------|----------------------|----------------------------------------------------------------------------------------------------|----------------------------------------------------------------------------------------------------|----------------------------------------------------------------------------------------------------|----------------------------------------------------------------------------------------------------|
|                |                | Under Breidele       |                                                                                                    |                                                                                                    |                                                                                                    |                                                                                                    |
|                |                | Under Provisio       | n *                                                                                                    |                                                                                                    |                                                                                                    |                                                                                                    |
|                | ~              | u/s-32 of OSS        | Act                                                                                                    |                                                                                                    |                                                                                                    |                                                                                                    |
|                |                | Date of Regist       | tration *                                                                                                    |                                                                                                    |                                                                                                    |                                                                                                    |
|                | ~              | 03-03-2023           |                                                                                                    |                                                                                                    |                                                                                                    |                                                                                                    |
|                |                |                      |                                                                                                    |                                                                                                    |                                                                                                    |                                                                                                    |
|                |                |                      |                                                                                                    |                                                                                                    |                                                                                                    |                                                                                                    |
|                |                | Tahasil *            |                                                                                                    |                                                                                                    |                                                                                                    |                                                                                                    |
|                | ~              | HARBHANGA            |                                                                                                    |                                                                                                    |                                                                                                    |                                                                                                    |
|                |                | Thana No.            |                                                                                                    |                                                                                                    |                                                                                                    |                                                                                                    |
|                | ~              | 115                  |                                                                                                    |                                                                                                    |                                                                                                    |                                                                                                    |
|                |                |                      |                                                                                                    |                                                                                                    |                                                                                                    |                                                                                                    |
| Hal Khata Area | Sabik          | Plot No              | Sabik Plot Area                                                                                                    | Hal Plot No                                                                                           | Hal Plot Area                                                                                                    | Add +                                                                                                    |
| 0.000          | 2              |                      | Q                                                                                                    | 72                                                                                                    | 0.040                                                                                                    |                                                                                                    |
| 0.000          |                |                      |                                                                                                    |                                                                                                    | 0.010                                                                                                    |                                                                                                    |
|                |                |                      |                                                                                                    |                                                                                                    |                                                                                                    |                                                                                                    |
|                | Hal Khata Area | Hal Khata Area Sabik | <ul> <li>V</li> <li>O3-03-2023</li> <li>Tahasil *</li> <li>HARBHANGA</li> <li>Thana No.</li> <li>115</li> <li>Hal Khata Area</li> <li>Sabik Plot No</li> <li>0.000</li> <li>3</li> </ul> | V 03-03-2023 Tahasil * HARBHANGA Thana No. 115 Hal Khata Area Sabik Plot No Sabik Plot Area 0.000 3 8 | V         03-03-2023           Tahasil *         HARBHANGA           Thana No.         115           V         115           Hal Khata Area         Sabik Plot No         Sabik Plot Area         Hal Plot No           0.000         3         8         73 | V         03-03-2023           Tahasil *           HARBHANGA           Thana No.           V         115             Hal Khata Area         Sabik Plot Ne         Sabik Plot Area         Hal Plot No         Hal Plot Area           0.000         3         8         73         0.040 |

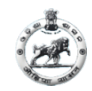

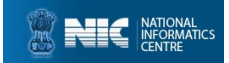

## CASE EDIT BY ADVOCATE (page-2)

|                             |               |                   |              | SOUM           |
|-----------------------------|---------------|-------------------|--------------|----------------|
| Edit Case Lodge             |               | 0                 |              | 3              |
| Petitioner Details          |               | Opposite Party De | tails        |                |
| Petitioner Registration No. |               | O.P Name          |              |                |
| Petitioner Name             |               | Contact No        |              |                |
| AMLAN MALLIK                |               | NA<br>E-Mail      |              |                |
| 9845123641                  |               | NA                |              |                |
| 6-Mail                      |               | Address           |              |                |
| Other Petitioner Details    |               | Other Opposite Pa | arty Details |                |
| Name Address                | Contact +     | Name              | Address      | Contact        |
|                             |               | Name              | Address      | Contact        |
|                             |               |                   |              |                |
| Petitioner Advocate Details |               |                   |              |                |
| Advocate Name               | Advocate Id   | Contact           | Address      | Advocate Email |
|                             | A15-4955-9797 | contact no        | LEC COURT    | Email          |

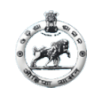

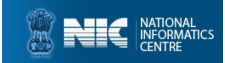

#### CASE EDIT BY ADVOCATE (page-2 contd..)

| Advocate Email       |
|----------------------|
| Advocate Email       |
| aalenka@gmall.com    |
|                      |
| abmohant/@gmail.com  |
| dinayak@gmail.com    |
| abmaillick@gmail.com |
| Email                |
|                      |
| Advocate Email       |
| Email                |
|                      |
|                      |

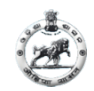

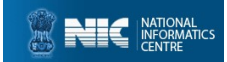

## CASE EDIT BY ADVOCATE (page-3)

| dit Case Lodge                                                                                                 |                                                                                                    |                                                                                              |                                                                                                    |
|----------------------------------------------------------------------------------------------------|----------------------------------------------------------------------------------------------------|----------------------------------------------------------------------------------------------|----------------------------------------------------------------------------------------------------|
| 1                                                                                                    | (2)                                                                                                    |                                                                                              | 3                                                                                                    |
| AL ROR -view                                                                                                   | CourtFees -view                                                                                                    | Certified Copy-view                                                                          | Sabik RoR -view                                                                                                |
| Erowse No fited.<br>(File must be in .pdf format<br>and file size is less than 2MB)                            | <ul> <li>Browse No file selected.</li> <li>(File must be in .pdf format and file size is less than 2MB)</li> </ul> | Browse) No file selected.<br>(File must be in .pdf format and file size<br>is less than 2MB) | <ul> <li>Browse No file selected.</li> <li>(File must be in .pdf format and file sis less than 2MB)</li> </ul> |
| laint Copy -view                                                                                               | VakalatNama - view                                                                                                 | Regd. Sale Deeds - view                                                                      | Regd. Gift Deeds - view                                                                                        |
| <ul> <li>Browse No fited.</li> <li>(File must be in .pdf format<br/>and file size is less than 2MB)</li> </ul> | <ul> <li>Browse No file selected.</li> <li>(File must be in .pdf format and file size is less than 2MB)</li> </ul> | Browse) No file selected.<br>(File must be in .pdf format and file size<br>is less than 2MB) | <ul> <li>Browse No file selected.</li> <li>(File must be in .pdf format and file sis less than 2MB)</li> </ul> |
| mitation Petition -view                                                                                        | Impugned Order -view                                                                                               | Sup. Judicial Copy-view                                                                      |                                                                                                    |
| <ul> <li>Browse No fited.</li> <li>(File must be in .pdf format<br/>and file size is less than 2MB)</li> </ul> | <ul> <li>Browse No file selected.</li> <li>(File must be in .pdf format and file size is less than 2MB)</li> </ul> | Browse No file selected.<br>(File must be in .pdf format and file size<br>is less than 2MB)  | OTHERS<br>Clik Ho                                                                                              |

After **UPDATE** preview page will shown. Again preview the details and go for Online Payment by select **ONLINE** and click on **Make Payment** button.

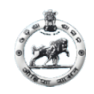

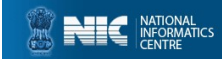

#### After Clicking on <u>Make Payment</u>

| Ð                               | eCourts Digital Payment                                                                                                    | <u></u>                         | i) FMS (0000) ECHALLAN |                                |                                  |                          |                          |                             |
|---------------------------------|----------------------------------------------------------------------------------------------------|---------------------------------|------------------------|--------------------------------|----------------------------------|--------------------------|--------------------------|-----------------------------|
|                                 | Court Fee                                                                                                    |                                 |                        | Confirm Details 🕲              | 3. L.L.                          |                          |                          |                             |
| District Court                  |                                                                                                    |                                 |                        | Please theor, the entered dete | ais before proceeding to payment |                          |                          |                             |
| New Case                        |                                                                                                    |                                 |                        | Challan Purpose                |                                  |                          |                          |                             |
| se ld:-15446110                 |                                                                                                    |                                 |                        | Head of Account P              | urpose                           | Amount Challan Numbe     | r Challan Date           |                             |
| District                        | Cutteck                                                                                                    |                                 |                        | 0030-01-102-0061-010           | Judicial C.F.                    | 35.00                    |                          |                             |
| hesli                           | SALIPUR                                                                                                    |                                 |                        | 37-000                         |                                  |                          |                          |                             |
| art Name                        | Revenue Divisional Commissioner, Sambalpur                                                                                                    |                                 |                        |                                |                                  |                          |                          |                             |
| ase Type                        | u/s-15(B) of OSS Act                                                                                                    |                                 |                        | Department Specific            | Information                      |                          |                          |                             |
| ase Filling Date                | 28-10-2022                                                                                                    |                                 |                        | Separation specific I          | morriduon                        |                          |                          |                             |
| etitioner Name                  | SARAI MI BABA                                                                                                    |                                 |                        | Department Reference ID        | Additional Information 1         | Additional Information 2 | Additional Information 3 |                             |
| Pincode                         |                                                                                                    |                                 |                        | 15718903-01                    |                                  |                          |                          |                             |
| Mobile No                       | Mobile No verity                                                                                                    |                                 |                        | Additional Information 4       | Additional Information 5         | Additional Information 6 |                          |                             |
| Amount                          | 24                                                                                                    |                                 |                        | Depositor Details              |                                  |                          |                          |                             |
| Remark                          | Remark                                                                                                    |                                 |                        | Depositor Name                 | Address Line1                    | Address Line2            | State                    |                             |
|                                 |                                                                                                    |                                 |                        | SILI RANI DASH                 | LAIKERA, Ganjudihi               |                          | Odisha                   |                             |
|                                 | Terms and Conditions<br>The web site psycoouts gouin is designed and developed by<br>Netheral Infection Control under Courts poster for the                                    |                                 |                        | District                       | Pin                              | Phone Number             | Email                    |                             |
|                                 | e-Committee Supreme Court of India. Payment APIs are shared by<br>the High Courts and Government Finance Departments of the                                                    |                                 |                        | Jharsuguda                     | 784512                           | 9856325444               |                          |                             |
|                                 | respective states. In case of any issues during or after payment,<br>user may contact the respective Subordinate Court, High Court or<br>I caree to above Terms and Conditions |                                 |                        | Total Amount                   |                                  |                          |                          |                             |
|                                 | Submit                                                                                                    |                                 |                        |                                | 35.0                             | 0                        |                          |                             |
|                                 |                                                                                                    |                                 |                        | Depositor Identification       | on                               |                          |                          |                             |
| Jentine .gov.in justice         | KENT OF                                                                                                    | Last Reviewed and Updated on :  |                        | Identification Type            |                                  | ID number                | 🕴 Java Update Ava        | ailable continue to a       |
| is site is designed, hosted and | d maintained by National Informatics Centre (NIC) Ministry of Electronics & Information                                                                                        | Download eCourts Services App : |                        |                                |                                  |                          | A new version of Java    | a is ready to be installed. |
| innology, Government of India.  |                                                                                                    | Set if Day                      |                        |                                |                                  |                          | Click here to continu    | 10                          |

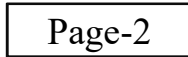

Page-1

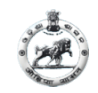

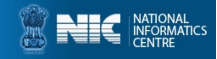

#### **ADVOCATE CASE REGISTRATION (Online Payment)**

| Make Payment<br>Please select the convenient payment option.                                                                                                    |                                       | Payment Details    |                                                                               |                                             |
|----------------------------------------------------------------------------------------------------|---------------------------------------|--------------------|-------------------------------------------------------------------------------|---------------------------------------------|
| MPORTIANT NOTE - Treasury Challan Number for payments made through Payment Gatewaps SBI ePay, Axis Bank CCAveno<br>Indian Bank Billdeix shall be generated after Two Bank Working days (T+2 days) from the date of transaction. For other B<br>Treasury Challan number shall be generated after One Bank Working day (T+1 day) from the date of transaction. | e and<br>anks,                        | Debit/Credit Card  | Please enter your card details                                                | Order Summary                               |
| Challan Reference Number 35941D1A7D                                                                                                    | -                                     | 🔳 Internet Banking | Card Number                                                                   | Order No.:                                  |
| Prease note this number for future reference<br>Amount payable ₹ 35.00                                                                                                    | Payment                               | <sup>驾</sup> NEFT  |                                                                               | 35941D1A7D                                  |
| SBI ePay (Debit Cards/ Netbanking/ NEFT )                                                                                                    |                                       |                    | Expiry Latervalid Info     Vear     Vear     Vear     Name of the card holder | Merchant Name:<br>Odisha Cyber Treasury DTI |
| Debit Cards (Billdesk, CC<br>Avenue, (CICI)<br>2016 Terrastore                                                                                                    |                                       |                    | Name as on card                                                               | Amount: 35.0<br>Procession fee:             |
| Itel Banking                                                                                                    |                                       |                    | Use your GSTIN for claiming input tax (Optional)                              | GST:                                        |
| Watet                                                                                                    | Activate Windows                      |                    | roj nom                                                                       | Cancel Total:                               |
| $\mathbf{\nabla}$                                                                                                    | Go to PC settings to activate Windows |                    |                                                                               | APM ID: PG_TRANS_396                        |

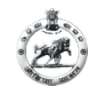

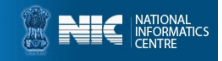

### **ADVOCATE CASE REGISTRATION (Online Payment)**

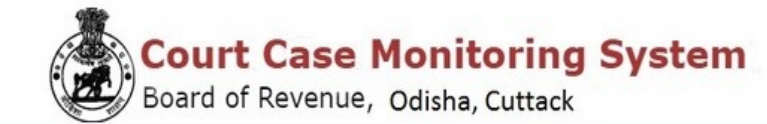

**Payment Receipt** 

| Payment Successful                                                                   |                         |  |  |  |
|--------------------------------------------------------------------------------------|-------------------------|--|--|--|
| Name of Petitioner:                                                                  | Priyanka Dyan Samantara |  |  |  |
| Treasury Challan Reference Number:                                                   | 33764C133A              |  |  |  |
| Transaction ID:                                                                      | 15446110-01             |  |  |  |
| Transaction Date & Time:                                                             | 2022-10-28 13:53:48     |  |  |  |
| Total Challan Amount:                                                                | 23                      |  |  |  |
| Payment Status:                                                                      | Successful Transaction  |  |  |  |
| Note:This is a computer generated receipt and do not require any signature or stamp. |                         |  |  |  |

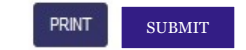

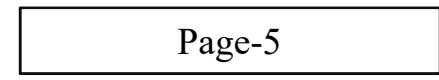

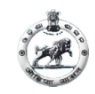

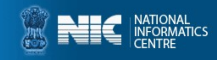

# After click on SUBMIT on Payment Receipt page, your Acknowledgement page will be generated.

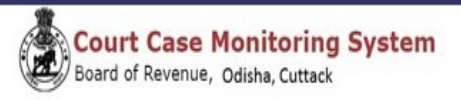

#### Acknowledgement

Reference No:-15688201

| Case Details       |                                 |           |          |  |  |
|--------------------|---------------------------------|-----------|----------|--|--|
| Court Name:        | Member,Board of Revenue,Cuttack | District: | Bhadrak  |  |  |
| Case Type:         | ula-15(B) of OSS Act            | Tashil:   | BONTA    |  |  |
| Case Filling Date: | 13-07-2022                      | village:  | Barapada |  |  |

| Khata Details |                |               |                 |               |             |              |  |  |
|---------------|----------------|---------------|-----------------|---------------|-------------|--------------|--|--|
| 8ino          | Sabik Khata No | 8ablk Plot No | Sabik Plot Area | Hal Plot Area | Hal Plot No | Hal Khata No |  |  |
| 1             | 33             | 55            | 66              | 0.040         | 253/606     | 160/9        |  |  |

| Opposite Party Details |                               |           |  |  |  |  |
|------------------------|-------------------------------|-----------|--|--|--|--|
| Opposite Party Name:   | Other Opposite Party Name:    | xdig      |  |  |  |  |
| Mobile No:             | Other Opposite Party Address: | bbsr      |  |  |  |  |
| Advocate Name:         | Other Opposite Party Contact: | 982222222 |  |  |  |  |
| Email Id:              | Address:                      |           |  |  |  |  |

|      | Document Details |            |             |             |                     |        |  |  |  |
|------|------------------|------------|-------------|-------------|---------------------|--------|--|--|--|
| 8ino | Hal Ror          | Court Fees | Plaint Copy | Vokalatnama | Petition Limitition | Others |  |  |  |
| 1    | Not Submitted    | Dview      | Dview       | Diview      | Dview               | wiew   |  |  |  |

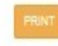